## **Référence rapide**

## Utilisation du modèle d'imprimante dépourvu d'écran tactile

A propos de l'imprimante

## Utilisation du bouton à quatres flèches du panneau de configuration de l'imprimante

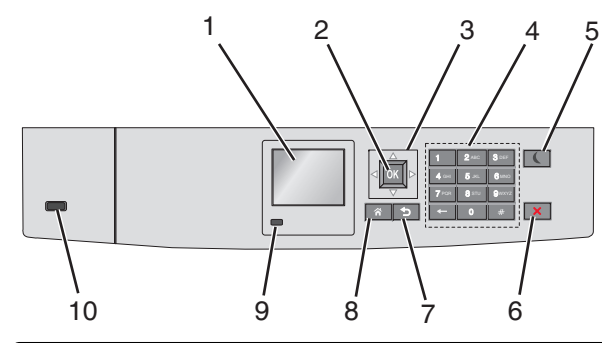

|   | Utilisez le              | Pour                                                                     |
|---|--------------------------|--------------------------------------------------------------------------|
| 1 | Afficher                 | Connaître l'état de l'imprimante.<br>Configurer et utiliser l'imprimante |
| 2 | Touche Sélec-<br>tionner | Soumettre les modification apportées aux<br>paramètres de l'imprimante.  |
| 3 | Touches fléchées         | Faire défiler du haut ou vers le bas et de gauche<br>à droite.           |
| 4 | Pavé numérique           | Entrez des chiffres, des lettres ou des symboles.                        |

|   | Utilisez le      | Pour                                                                                                    |
|---|------------------|----------------------------------------------------------------------------------------------------|
| 5 | Touche Veille    | Active le mode Veille                                                                                                    |
|   |                  | Les actions suivantes décrivent l'état du voyant<br>et du bouton de veille :                                                                                      |
|   |                  | <ul> <li>Sélection ou sortie du mode Veille</li> </ul>                                                                                                    |
|   |                  | <ul> <li>Le voyant lumineux est vert continu.</li> </ul>                                                                                                    |
|   |                  | <ul> <li>La touche Veille est non éclairée.</li> </ul>                                                                                                    |
|   |                  | <ul> <li>Fonctionnement en mode veille</li> </ul>                                                                                                    |
|   |                  | <ul> <li>Le voyant lumineux est vert continu.</li> </ul>                                                                                                    |
|   |                  | <ul> <li>La touche Veille est allumée en orange<br/>continu.</li> </ul>                                                                                           |
|   |                  | <ul> <li>Sélectionner ou sortir du mode Veille<br/>prolongée</li> </ul>                                                                                           |
|   |                  | <ul> <li>Le voyant lumineux est vert continu.</li> </ul>                                                                                                    |
|   |                  | <ul> <li>La touche Veille est en orange clignotant.</li> </ul>                                                                                                    |
|   |                  | <ul> <li>Fonctionnement en mode veille prolongé</li> </ul>                                                                                                    |
|   |                  | <ul> <li>Le voyant est non éclairé.</li> </ul>                                                                                                    |
|   |                  | <ul> <li>Le bouton de Veille clignote en orange<br/>pendant 1/10 de seconde, puis s'éteint<br/>complètement pendant 1,9 seconde en<br/>mode impulsion.</li> </ul> |
|   |                  | Les actions suivantes permettent de sortir<br>l'imprimante du mode veille :                                                                                       |
|   |                  | <ul> <li>Pression sur l'écran ou sur une touche<br/>quelconque.</li> </ul>                                                                                        |
|   |                  | <ul> <li>Ouverture du bac 1 ou chargement du papier<br/>dans le chargeur multifonction</li> </ul>                                                                 |
|   |                  | <ul> <li>Ouverture d'une porte ou d'un capot.</li> </ul>                                                                                                    |
|   |                  | <ul> <li>Envoi d'une tâche d'impression depuis<br/>l'ordinateur.</li> </ul>                                                                                       |
|   |                  | <ul> <li>Exécution d'une réinitialisation à l'aide du<br/>commutateur d'alimentation principal.</li> </ul>                                                        |
|   |                  | <ul> <li>Connexion du périphérique au port USB</li> </ul>                                                                                                    |
| 6 | Bouton           | Arrêter toute activité de l'imprimante.                                                                                                    |
|   | Arrêt/Annulation | <b>Remarque :</b> Lorsque le message Inter-<br>rompue apparaît à l'écran, une liste d'options<br>s'affiche.                                                       |
| 7 | Touche Retour    | Revenir à l'écran précédent.                                                                                                    |
| 8 | Bouton Accueil   | Accéder à l'écran d'accueil.                                                                                                    |

|    | Utilisez le | Pour                                                                                                    |
|----|-------------|----------------------------------------------------------------------------------------------------|
| 9  | Voyant      | Vérifier l'état de l'imprimante.                                                                                        |
|    |             | • Eteint : l'imprimante est hors tension.                                                                               |
|    |             | <ul> <li>Vert clignotant : l'imprimante préchauffe,<br/>traite des données ou est en cours<br/>d'impression.</li> </ul> |
|    |             | • Vert uni : l'imprimante est sous tension, mais inactive.                                                              |
|    |             | • Rouge clignotant : l'imprimante nécessite<br>une intervention de l'opérateur.                                         |
| 10 | Port USB    | Connecter un lecteur flash à l'imprimante.                                                                              |

## Chargement du papier et des supports spéciaux

## Définition du type et du format de papier

1 A partir du panneau de commandes de l'imprimante, naviguez jusqu'à :

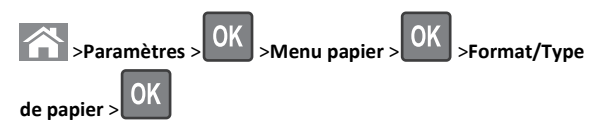

2 Appuyez sur la flèche vers le bas ou vers le haut pour sélectionner

le bac à papier approprié, puis appuyez sur

**3** Appuyez sur la touche haut ou bas pour sélectionner le format du

papier, ensuite pressez OK

4 Appuyez sur la touche haut ou bas pour sélectionner le type de

papier par défaut pour l'imprimante, puis sur **UK** pour modifier les paramètres.

## Chargement du bac d'alimentation à 550 feuilles standard ou optionnel

L'imprimante dispose d'un bac de 550 feuilles (bac 1) auquel peuvent s'ajouter jusqu'à quatre bacs de 550 feuilles, avec un bac dédié aux supports spéciaux. Le bac pour supports spéciaux est adapté aux formats de papier étroit tels que les enveloppes et les A6. Pour plus d'informations, reportez-vous à la section <u>« Chargement du bac</u> <u>d'alimentation 550 feuilles pour supports spéciaux », page 3.</u>

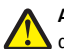

ATTENTION—RISQUE DE BLESSURE : Pour réduire le risque L d'instabilité de l'appareil, chargez chaque bac ou tiroir séparément. Laissez tous les bacs ou tiroirs fermés aussi longtemps que vous ne les utilisez pas.

**1** Tirez sur le bac pour le dégager complètement.

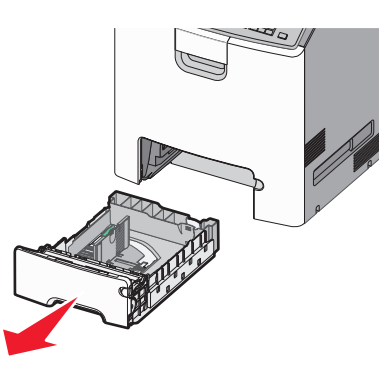

#### Remarques :

- Ne retirez pas les bacs lorsqu'un t est en cours d'impression ou lorsque le message Occupé apparaît à l'écran de l'imprimante. Vous risqueriez de provoquer des bourrages.
- Le bac standard à 550 feuilles (Bac 1) ne détecte pas automatiquement le format du papier.
- 2 Appuyez sur le guide de largeur et faites-le glisser de façon à l'ajuster au format du papier chargé.

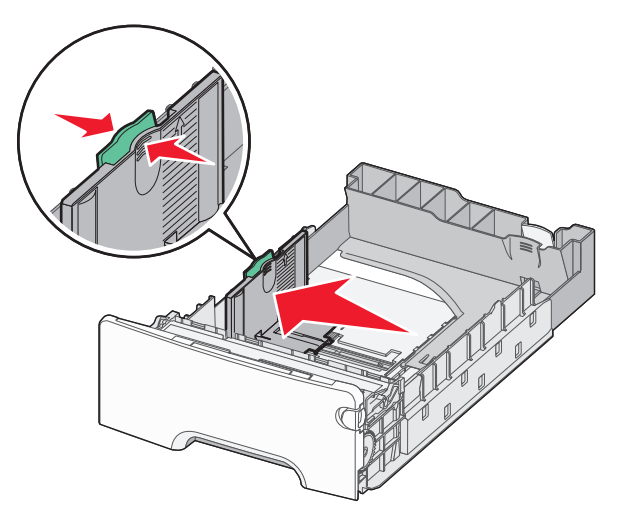

#### **Remarques**:

- utilisez les repères de format du papier situés en bas du tiroir pour ajuster au mieux les guides de longueur et de largeur.
- Le positionnement inapproprié du guide de largeur peut provoquer le bourrage du paier.

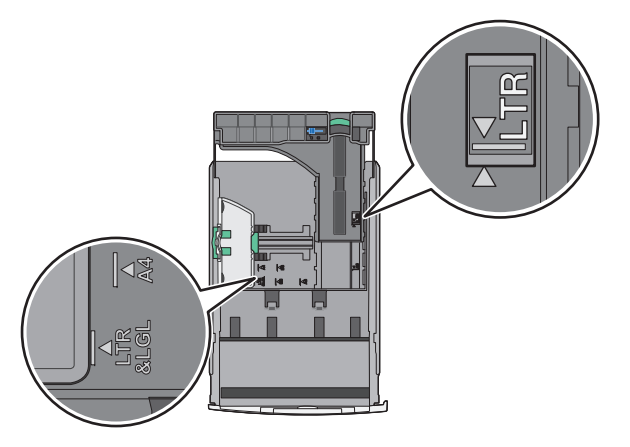

3 Appuyez sur le guide de longueur et faites-le glisser de façon à l'ajuster au format du papier chargé.

#### Remargues :

- Si vous chargez du papier d'un format long, tel que le format A4 ou Légal US, pincez les guides de longueur et faites-les glisser vers l'arrière de façon à les ajuster au format du papier que vous chargez.
- le guide de longueur dispose d'un dispositif de verrouillage. Pour le déverrouiller, faites glisser le bouton situé sur le dessus du guide vers la gauche. Pour le verrouiller, faites glisser le bouton vers la droite lorsqu'une longueur a été sélectionnée.

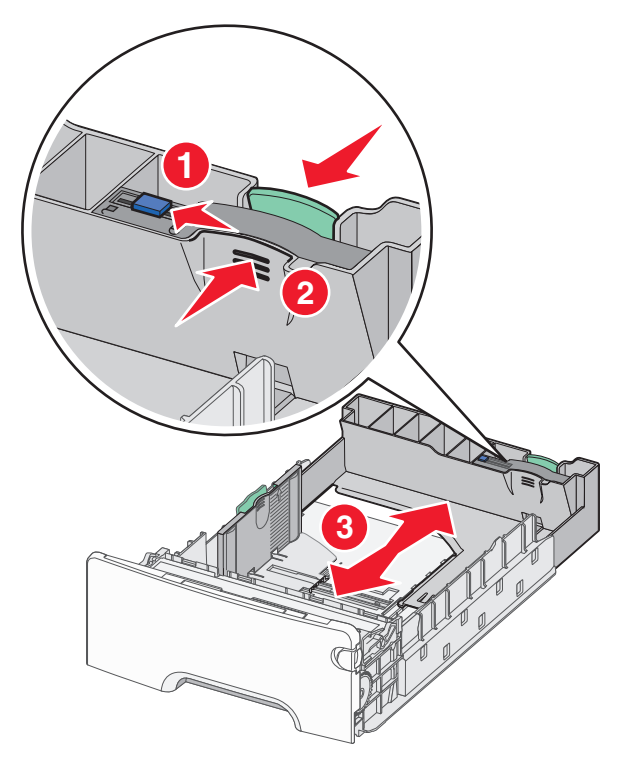

4 Déramez les feuilles pour les détacher, puis ventilez-les. Ne pliez pas le papier et ne le froissez pas. Egalisez les bords sur une surface plane.

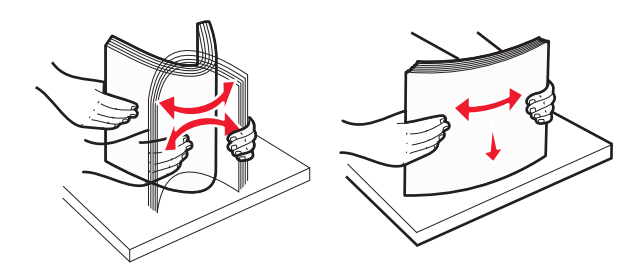

**5** Chargez la pile de papier, face recommandée pour l'impression vers le haut.

#### Remargues :

- Si vous chargez du papier à en-tête préimprimé pour une impression recto, placez l'en-tête vers l'avant du bac.
- En chargeant le papier à en-tête préimprimé pour une impression recto verso, placez l'en-tête vers l'arrière du bac.

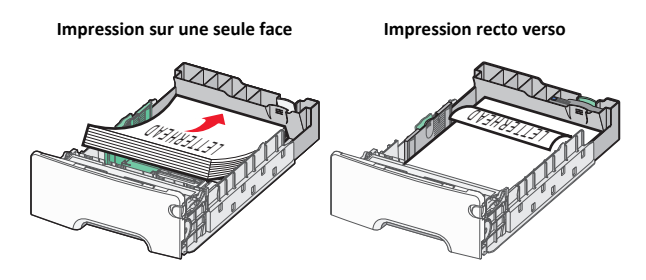

**Remarque :** Assurez-vous que le papier ne dépasse pas le repère de chargement de papier maximal situé sur le côté gauche du bac.

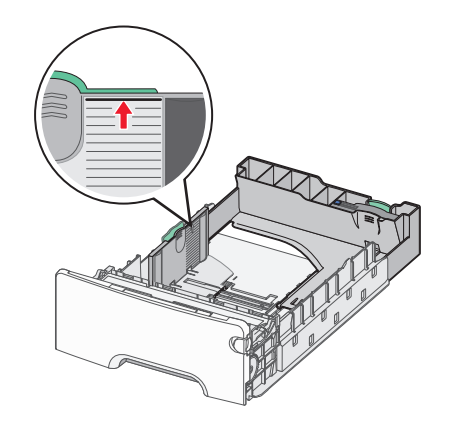

Attention — Dommages potentiels : La surcharge du bac peut provoquer des bourrages du papier et endommager l'imprimante.

6 Insérez le bac.

**Remarque :** Pour certains formats de papier, le bac est extensible au-delà de l'arrière de l'imprimante.

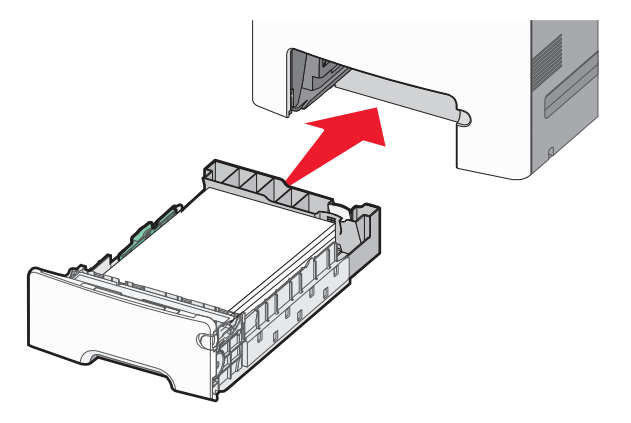

7 Depuis le panneau de configuration de l'imprimante, vérifiez les paramètres format et type de papier pour le bac en fonction du papier chargé.

**Remarque :** Des bourrages de papier peuvent survenir si les paramètres format et type de papier sélectionnés ne correspondent pas au papier chargé.

## Chargement du bac d'alimentation 550 feuilles pour supports spéciaux

Le bac d'alimentation 550 feuilles pour supports spéciaux (Bac 2) supporte des formats de papier étroits tels que les enveloppes et A6 contrairement aux autres bacs.

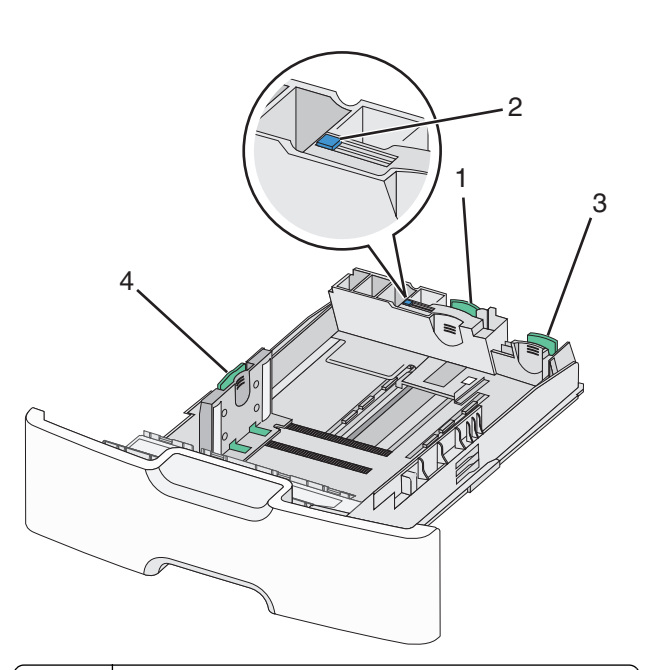

| 1 | Guide de longueur primaire.                |
|---|--------------------------------------------|
| 2 | Dispositif de blocage du guide de longueur |
| 3 | Guide de longueur secondaire.              |
| 4 | Guide de largeur                           |

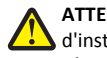

ATTENTION—RISQUE DE BLESSURE : Pour réduire le risque d'instabilité de l'appareil, chargez chaque bac ou tiroir séparément. Laissez tous les bacs ou tiroirs fermés aussi longtemps que vous ne les utilisez pas.

#### **Remargues :**

- Consultez « Chargement du bac d'alimentation à 550 feuilles standard ou optionnel », page 1 pour obtenir les instructions sur comment charger du papier supérieur au format A6 et des enveloppes.
- Pour obtenir la liste des formats de papier pris en charge plus d'informations, reportez-vous à la rubrique « Formats, types et grammages de papiers pris en charge » du Guide de l'utilisateur.

### Chargement des formats de papier étroit tels que les enveloppes et les A6

**1** Tirez sur le bac pour le dégager complètement.

**Remarque :** Ne retirez pas les tiroirs lorsqu'un travail est en cours d'impression ou lorsque le message **Occupé** apparaît à l'écran. Vous risqueriez de provoquer des bourrages.

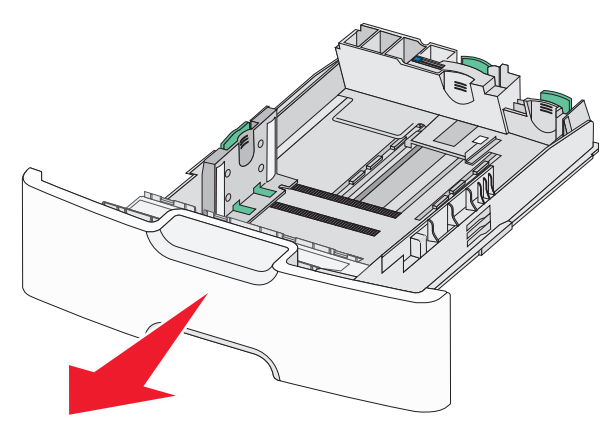

**2** Pincez et glissez le guide de longueur primaire jusqu'au bout de sa course.

#### Remarques :

- Le guide de longueur dispose d'un dispositif de verrouillage.
   Pour le déverrouiller, faites glisser le bouton situé sur le dessus du guide vers la gauche. Pour le verrouiller, faites glisser le bouton vers la droite lorsqu'une longueur a été sélectionnée.
- Le guide de longueur secondaire ne peut être activé que lorsque le guide de longueur primaire aura atteint le bout du guide de largeur.

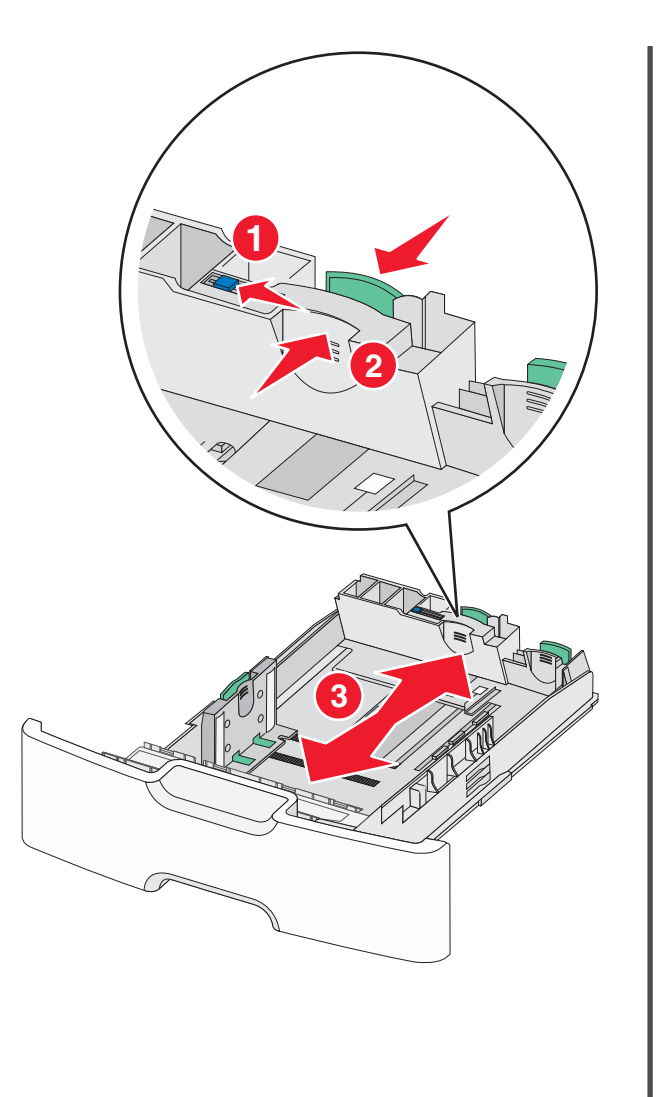

**3** Appuyez sur le guide de largeur et faites-le glisser de façon à l'ajuster au format du papier chargé.

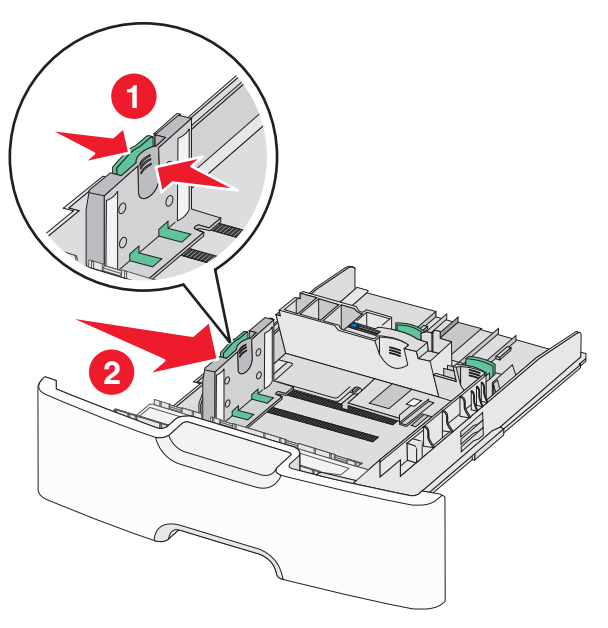

**Remarque :** Utilisez les repères de format du papier situés en bas du tiroir pour ajuster au mieux le guide de largeur.

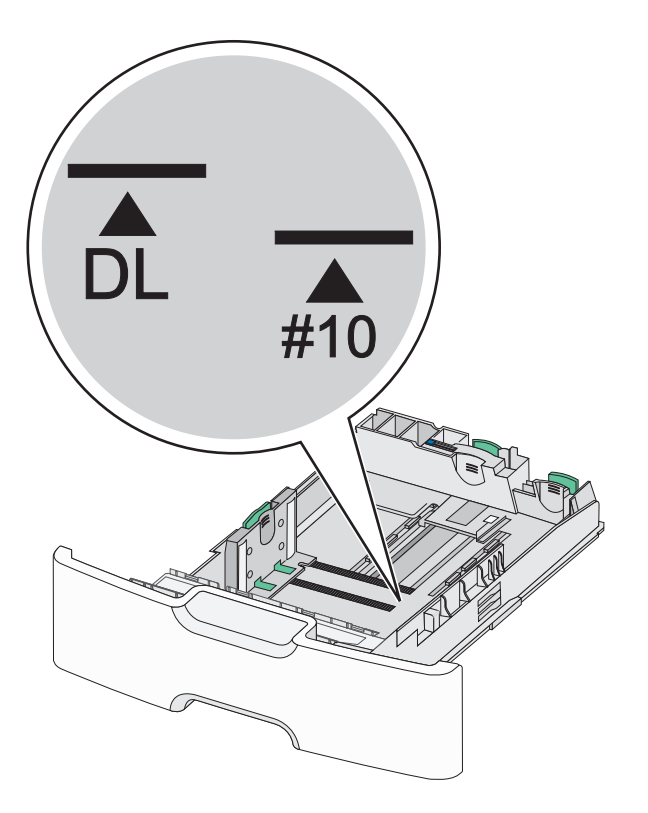

**4** Appuyez sur le guide de longueur secondaire et faites-le glisser de façon à l'ajuster au format du papier chargé.

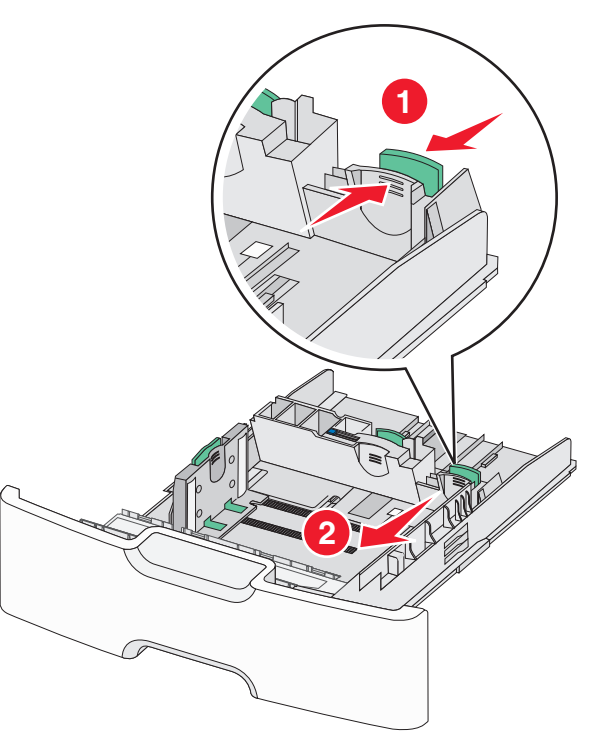

**5** Déramez les feuilles pour les détacher, puis ventilez-les. Ne pliez pas le papier et ne le froissez pas. Egalisez les bords sur une surface plane.

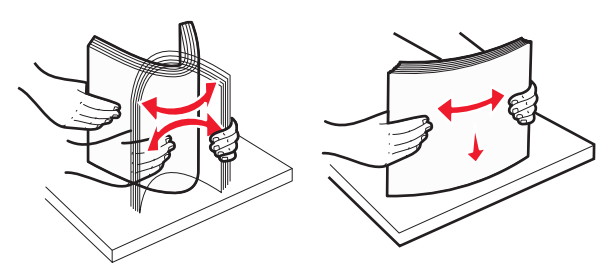

**6** Chargez la pile de papier, face recommandée pour l'impression vers le haut.

## Remarques :

• Chargez des enveloppes avec la face à imprimer tournée vers le bas.

 Assurez-vous que le papier ne dépasse pas le repère de chargement de papier maximal situé sur le côté du guide de largeur.

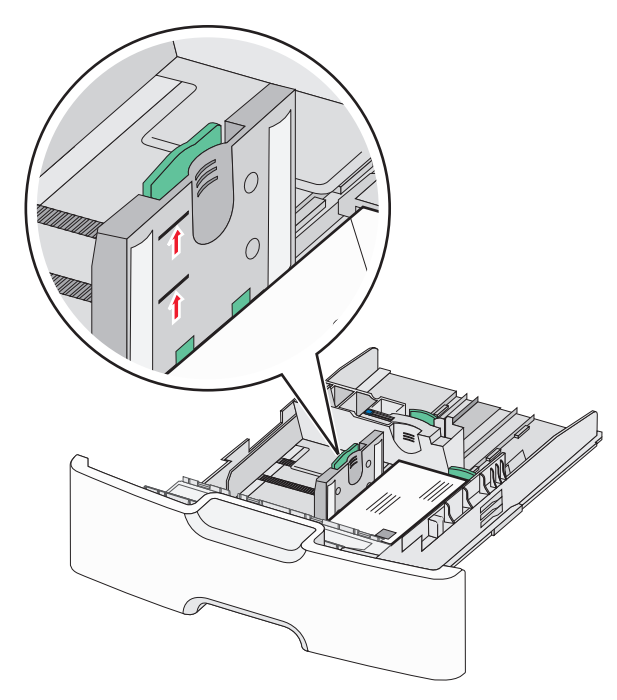

- Attention Dommages potentiels : La surcharge du bac peut provoquer des bourrages du papier et endommager l'imprimante.
- 7 Insérez le bac.

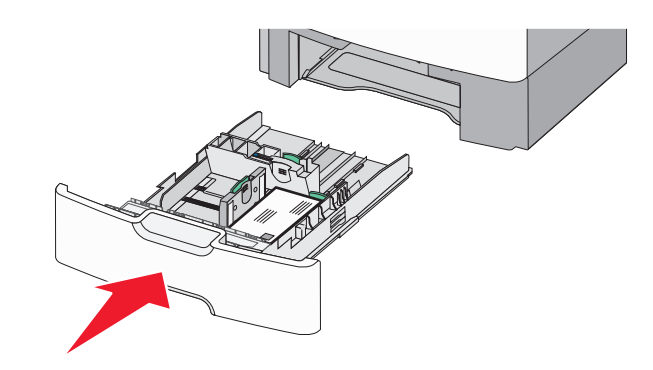

8 Depuis le panneau de configuration de l'imprimante, vérifiez les paramètres format et type de papier pour le bac en fonction du papier chargé.

**Remarque** : Repositionnez le guide de longueur secondaire à sa position initiale lors du chargement de formats de papier long (legal, letter, et A4.) Faites coulisser l'unité de finition jusqu'à ce qu'elle *s'enclenche*.

## Alimentation du chargeur haute capacité 2 000 feuilles

ATTENTION—RISQUE DE BLESSURE : Pour réduire le risque d'instabilité de l'appareil, chargez chaque bac ou tiroir séparément. Laissez tous les bacs ou tiroirs fermés aussi longtemps que vous ne les utilisez pas.

- **1** Tirez sur le tiroir pour le dégager.
- **2** Appuyez et faites glisser le guide de largeur de façon à l'ajuster au format du papier chargé.

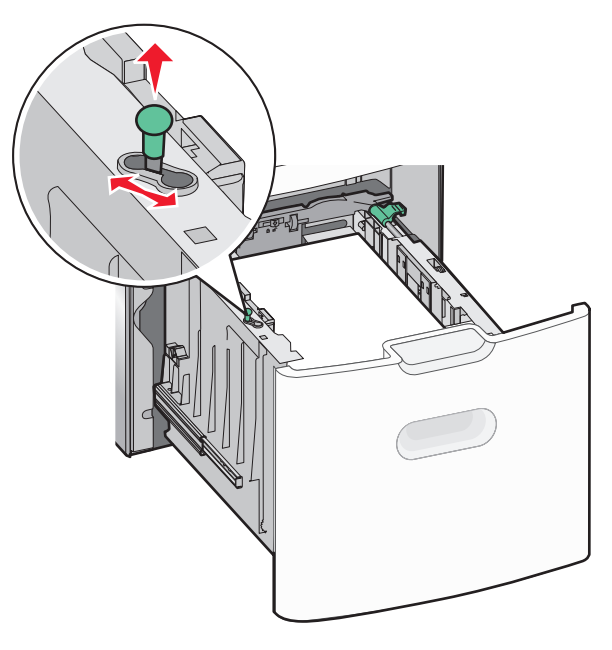

**3** Poussez le bouton du guide de longueur vers la droite pour le déverrouiller.

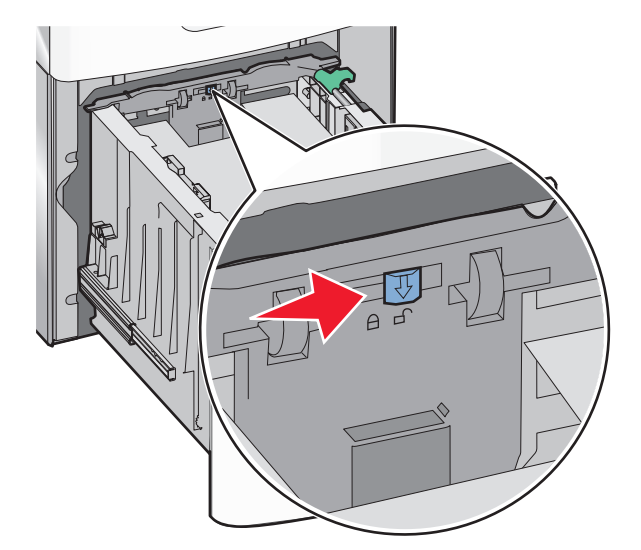

4 Poussez le loquet de dégagement du guide de longueur pour le soulever. Faites glisser le guide de longueur de façon à l'ajuster au format du papier chargé et verrouillez-le ensuite.

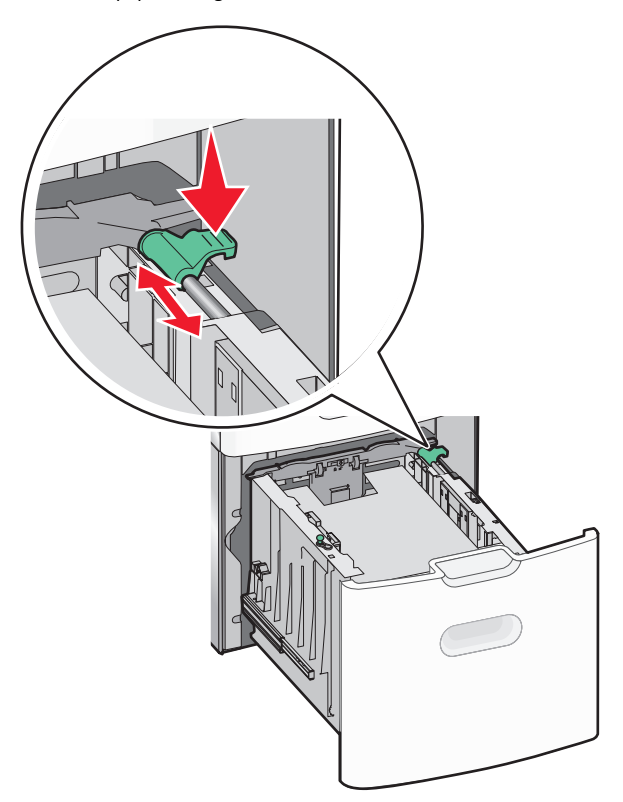

**5** Déramez les feuilles pour les détacher, puis ventilez-les. Ne pliez pas le papier et ne le froissez pas. Egalisez les bords sur une surface plane.

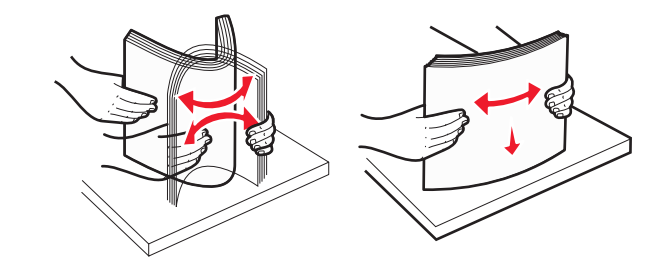

- **6** Chargez la pile de papier :
  - Face à imprimer vers le haut pour une impression sur une seule face.

• Face à imprimer vers le bas pour une impression sur rectoverso.

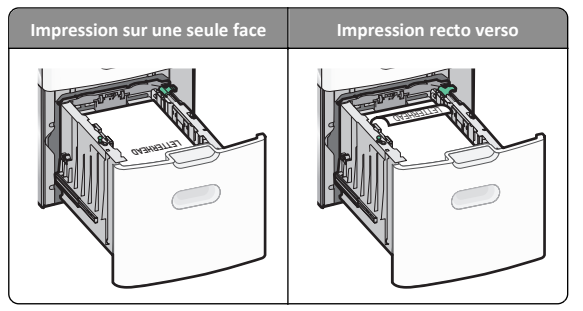

 Assurez-vous que le papier ne dépasse pas le repère de chargement de papier maximal situé sur le côté du bac.

Attention — Dommages potentiels : La surcharge du bac peut provoquer des bourrages du papier et endommager l'imprimante.

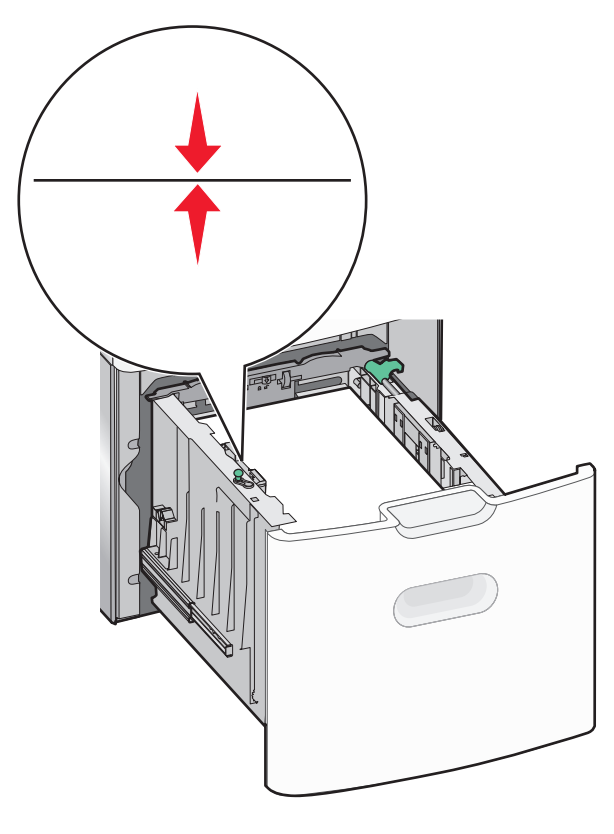

## 7 Insérez le bac.

## Alimentation du chargeur multifonction

Le chargeur multifonction peut contenir environ :

- 100 feuilles de papier de 75 g/m<sup>2</sup> (20 lb)
- 10 enveloppes
- 75 transparents

**Remarque :** N'ajoutez et n'enlevez pas de papier ou de support spécial pendant une impression est en cours depuis le chargeur multifonction ou lorsque l'indicateur lumineux du panneau de commandes clignote. Vous risqueriez de provoquer des bourrages.

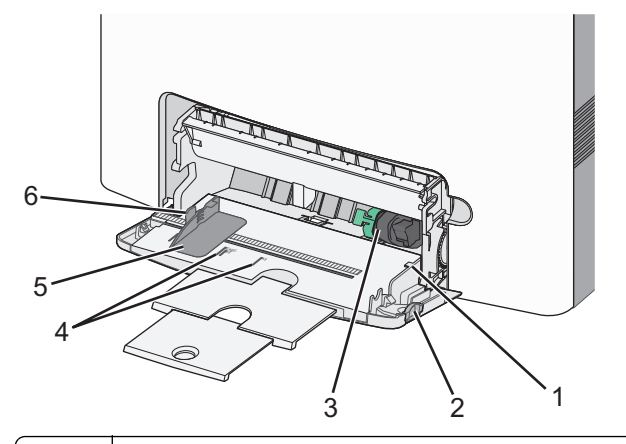

| 1 | Repère de chargement de papier maximal    |  |
|---|-------------------------------------------|--|
| 2 | Loquet d'ouverture du bac                 |  |
| 3 | Levier de dégagement dupapier             |  |
| 4 | Indicateurs du format du papier           |  |
| 5 | Guide de largeur du papier                |  |
| 6 | Taquet de relâchement du guide de largeur |  |

1 Poussez le loquet d'ouverture du tiroir vers la gauche, puis tirez le chargeur multifonction vers le bas.

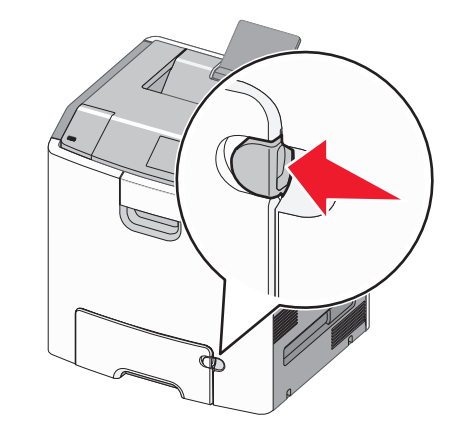

2 Tirez doucement l'extension vers vous au maximum.

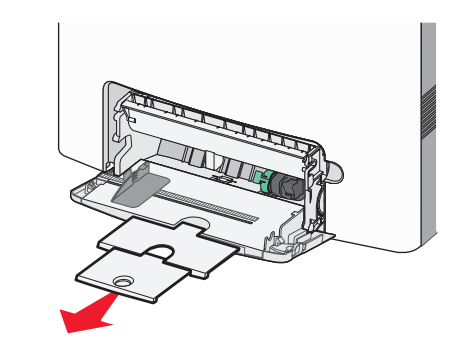

**3** Déramez les feuilles pour les détacher, puis ventilez-les. Ne pliez pas le papier et ne le froissez pas. Egalisez les bords sur une surface plane.

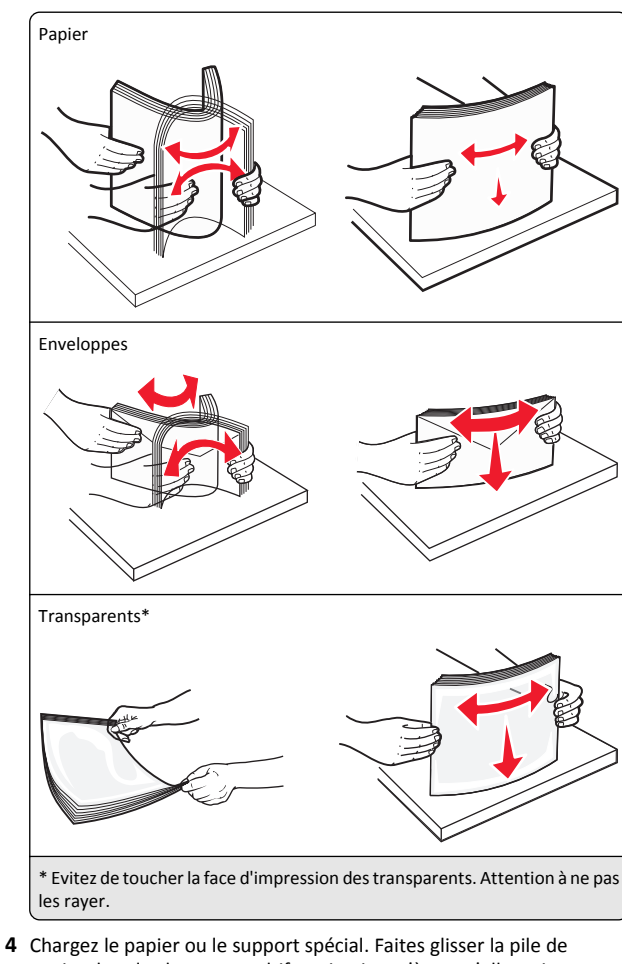

4 Chargez le papier ou le support spécial. Faites glisser la pile de papier dans le chargeur multifonction jusqu'à ce qu'elle arrive en butée.

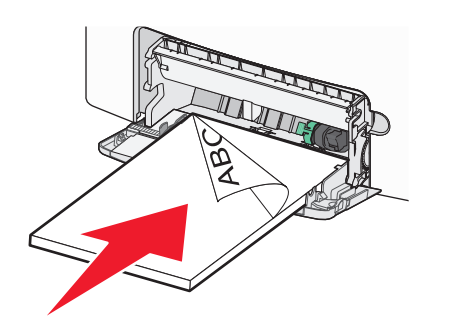

#### **Remarques**:

- Veillez à ce que le papier ou le support spécial ne dépasse la quantité maximale de papier autorisée sur le repère de chargement de papier.
- Ne chargez qu'un format et qu'un type de papier ou support spécial à la fois.
- Le papier ou le support média doit être chargé bien à plat et ne pas être trop compressé dans le chargeur multifonction.
- Si le papier ou le support média est poussé trop loin dans le chargeur multifonction, appuyez sur le levier de relâchement du papier pour le retirer.
- Chargez les enveloppes en orientant le rabat sur la droite et le bord à timbre en premier dans l'imprimante.

Attention — Dommages potentiels : n'utilisez jamais d'enveloppes avec timbre, agrafe, fermoir, fenêtre, revêtement intérieur couché ou bande autocollante. Ces enveloppes peuvent endommager sérieusement l'imprimante.

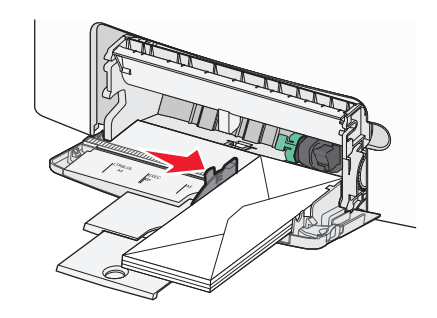

## Chaînage et annulation du chaînage de bacs

## Chaînage et annulation du chaînage de bacs

**1** Ouvrez un navigateur Web, puis tapez l'adresse IP de l'imprimante dans le champ d'adresse.

#### **Remarques** :

- Voir l'adresse IP de l'imprimante sur le panneau de commandes de l'imprimante dans la section TCP/IP du menu Réseau/Ports. L'adresse IP apparaît sous la forme de quatre séries de chiffres séparées par des points, par exemple 123.123.123.123.
- Si vous utilisez un serveur proxy, désactivez-le temporairement pour charger correctement la page Web.

- 2 Cliquez sur Paramètres >Menu papier.
- **3** Modifier les paramètres de format et de type de papier pour les bacs que vous chaînez.
  - Pour chaîner des bacs, assurez-vous que le format et le type de papier du bac correspondent à ceux de l'autre bac.
  - Pour annuler le chaînage de bacs, assurez-vous que le format et le type de papier du bac ne correspondent pas à ceux de l'autre bac.
- 4 Cliquez sur Envoyer.

**Remarque :** Vous pouvez également modifier le format et le type de papier à l'aide du panneau de commandes de l'imprimante. Pour plus d'informations, reportez-vous à la section <u>« Définition du type et du format de papier », page 1</u>.

Attention — Dommages potentiels : Le papier chargé dans le bac doit correspondre au type de papier utilisé par l'imprimante. La température de l'unité de fusion varie en fonction du type de papier spécifié. Des problèmes d'impression peuvent survenir si les paramètres ne sont pas correctement configurés.

## Création d'un nom personnalisé pour un type de papier

## Utilisation d'Embedded Web Server

1 Ouvrez un navigateur Web, puis tapez l'adresse IP de l'imprimante dans le champ d'adresse.

## Remarques :

- Dans la section TCP/IP du menu Réseau/Ports, affichez l'adresse IP. L'adresse IP apparaît sous la forme de quatre séries de chiffres séparées par des points, par exemple 123.123.123.123.
- Si vous utilisez un serveur proxy, désactivez-le temporairement pour charger correctement la page Web.
- 2 Cliquez sur Paramètres >Menu papier >Noms personnalisés.
- **3** Sélectionnez un nom personnalisé, puis saisissez un nouveau nom de type de papier personnalisé.
- 4 Cliquez sur Envoyer.
- 5 Cliquez sur Types personnalisés, puis vérifiez si le nom personnalisé a été remplacé par le nouveau nom de type de papier personnalisé.

## A partir du panneau de commandes de l'imprimante

1 A partir du panneau de commandes de l'imprimante, allez sur :

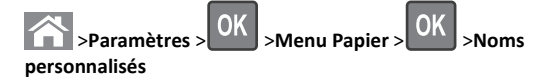

**2** Sélectionnez un nom personnalisé, puis saisissez un nouveau nom de type de papier personnalisé.

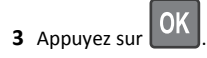

4 Appuyez sur Types personnalisés, puis vérifiez si le nom personnalisé a été remplacé par le nouveau nom de type de papier personnalisé.

## Attribution d'un type de papier personnalisé

## Utilisation d'Embedded Web Server

1 Ouvrez un navigateur Web, puis tapez l'adresse IP de l'imprimante dans le champ d'adresse.

#### **Remarques** :

- Dans la section TCP/IP du menu Réseau/Ports, affichez l'adresse IP. L'adresse IP apparaît sous la forme de quatre séries de chiffres séparées par des points, par exemple 123.123.123.123.
- Si vous utilisez un serveur proxy, désactivez-le temporairement pour charger correctement la page Web.

## 2 Cliquez sur Paramètres >Menu papier >Types personnalisés.

**3** Sélectionnez un nom de type de papier personnalisé, puis sélectionnez un type de papier.

**Remarque**: Papier correspond au paramètre usine pour tous les noms personnalisés définis par l'utilisateur.

4 Cliquez sur Envoyer.

## A partir du panneau de commandes de l'imprimante

**1** A partir du panneau de commandes de l'imprimante, allez sur :

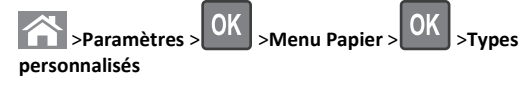

**2** Sélectionnez un nom de type de papier personnalisé, puis sélectionnez un type de papier.

**Remarque :** Papier correspond au paramètre usine pour tous les noms personnalisés définis par l'utilisateur.

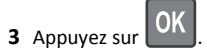

## Impression

## Impression d'un document

## Impression d'un document

- A partir du menu Papier sur le panneau de commandes de l'imprimante, définissez les paramètres Type et format de papier de manière à ce qu'ils correspondent au papier chargé.
- 2 Lancez la tâche d'impression :

## Pour les utilisateurs Windows

- a Un document étant ouvert, cliquez sur Fichier >Impression.
- b Cliquez sur Propriétés, Préférences, Options, ou Configuration.
- c Réglez les paramètres, si nécessaire.
- d Cliquez sur OK >Impression.

#### Pour les utilisateurs Macintosh

- **a** Personnalisez les paramètres dans la boîte de dialogue Configuration page, si nécessaire :
  - 1 Le document étant ouvert, cliquez sur Fichier >Configuration page.
  - 2 Choisissez le format de papier ou créez un format personnalisé correspondant au papier chargé.
  - 3 Cliquez sur OK.
- **b** Personnalisez les paramètres dans la boîte de dialogue Configuration page, si nécessaire :
  - 1 Un document étant ouvert, cliquez sur Fichier > Impression Au besoin, cliquez sur le triangle de développement pour afficher davantage d'options.
  - **2** A partir de la boîte de dialogue Impression et des menus contextuels, réglez les paramètres si nécessaire.

**Remarque :** Pour l'impression sur un type de papier spécifique, réglez les paramètres de type de papier de manière à ce qu'ils correspondent au papier chargé ou sélectionnez le tiroir ou le chargeur approprié.

3 Cliquez sur Impression.

## Impression en noir et blanc

A partir du panneau de configuration de l'imprimante, parcourez :

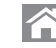

>Paramètres >Paramètres >Paramètres impression >Menu

qualité >Mode d'impression >Noir uniquement >

## Réglage de l'intensité du toner

### Utilisation d'Embedded Web Server

**1** Ouvrez un navigateur Web, puis tapez l'adresse IP de l'imprimante dans le champ d'adresse.

### **Remarques :**

- L'adresse IP de l'imprimante figure dans la section TCP/IP du menu Réseau/Ports. L'adresse IP apparaît sous la forme de quatre séries de chiffres séparées par des points, par exemple 123.123.123.123.
- Si vous utilisez un serveur proxy, désactivez-le temporairement pour charger correctement la page Web.
- 2 Cliquez sur Paramètres > Paramètres d'impression > Menu Qualité > Intensité toner.
- 3 Réglez l'intensité du toner, puis cliquez sur Envoyer.

## Utilisation du panneau de commandes de l'imprimante

1 A partir du panneau de commandes de l'imprimante, accédez à :

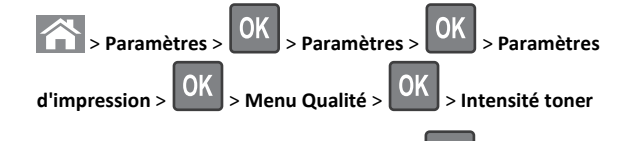

2 Réglez l'intensité du toner, puis appuyez sur

## Utilisation de la vitesse maximale et du rendement maximal

Les paramètres Vitesse maximale et Rendement maximal permettent de choisir entre une vitesse d'impression plus rapide ou un rendement de toner plus élevé. Rendement maximal correspond au paramètre usine.

- Vitesse maximale : vous permet d'imprimer en noir ou blanc en fonction des paramètres de l'imprimante La vitesse maximale imprime en couleur à moins que l'option Noir uniquement soit sélectionnée dans le pilote de l'imprimante.
- Rendement maximal : vous permet de passer du noir à la couleur en fonction du contenu colorimétrique détecté sur chaque page. Les changements de mode fréquents peuvent ralentir l'impression si le contenu des pages est mixte.

#### Utilisation du serveur Web incorporé

**1** Ouvrez un navigateur Web, puis tapez l'adresse IP de l'imprimante dans le champ d'adresse.

#### **Remarques :**

- Dans la section TCP/IP du Réseau/Menu rapports, vous trouverez l'Adresse IP. L'adresse IP apparaît sous la forme de quatre séries de chiffres séparées par des points, par exemple 123.123.123.123.
- Si vous utilisez un serveur proxy, désactivez-le temporairement pour charger correctement la page Web.
- 2 Cliquez sur Paramètres >Paramètres impression >Menu configuration.
- 3 Dans la liste Util. imprim., sélectionnez Vitesse maximale ou Rendement maximal.
- 4 Cliquez sur Envoyer.

## Utilisation du panneau de commandes de l'imprimante

**1** A partir du panneau de configuration de l'imprimante, parcourez :

## >Paramètres >Paramètres >Paramètres impression >Menu installation

2 Dans la liste Util. imprim., sélectionnez Vitesse maximale ou Rendement maximal.

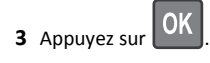

## Impression à partir d'un lecteur flash

## Impression à partir d'un lecteur flash

## **Remarques**:

- Avant d'imprimer un fichier PDF chiffré, vous serez invité à entrer le mot de passe du fichier à partir du panneau de commande.
- Vous ne pouvez pas imprimer des fichiers si vous ne disposez pas d'autorisations d'impression.

### 1 Insérez un lecteur flash dans le port USB.

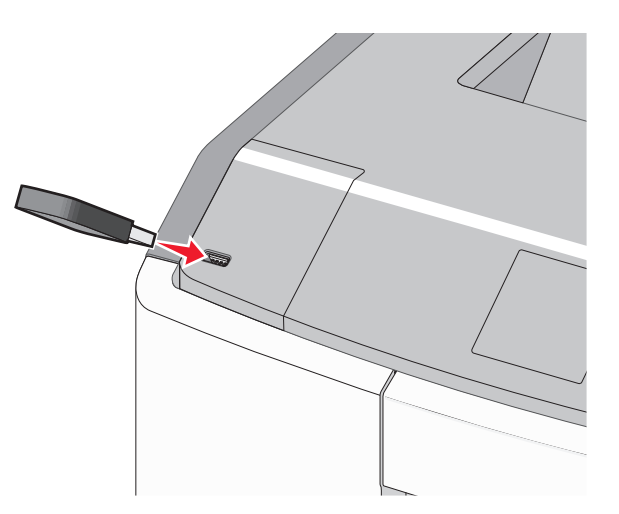

#### **Remarques**:

- Un icône de lecteur flash apparaît sur l'écran d'accueil et dans l'icône tâches suspendues quand un lecteur flash est installé.
- Si vous insérez le lecteur flash alors que l'imprimante nécessite une intervention (en cas de bourrage, par exemple), il risque d'être ignoré.
- Si vous insérez le lecteur flash pendant que l'imprimante traite d'autres travaux d'impression, le message Occupée s'affiche. Une fois le traitement de ces travaux d'impression terminé, vous devez afficher la liste des travaux suspendus pour imprimer des documents à partir du lecteur flash.

Attention — Dommages potentiels : ne touchez pas le câble USB, les adaptateurs réseau, les prises, la carte mémoire ou les zones de l'imprimante indiquées lorsque des opérations d'impression, de lecture ou d'écriture sont en cours à partir de la carte mémoire car Vous risquez de perdre des données.

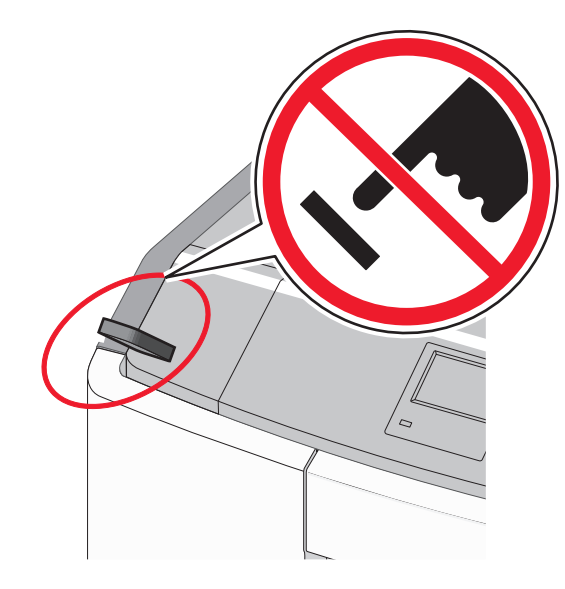

- 2 Dans le panneau de commandes de l'imprimante, sélectionnez le document à imprimer.
- **3** Appuyez sur la flèche gauche ou droite pour spécifier le nombre de

copies à imprimer, puis appuyez sur

#### Remarques :

- Ne retirez pas le lecteur flash du port USB avant que le document ne soit imprimé.
- Si vous laissez le lecteur flash dans l'imprimante après avoir quitté le premier écran du menu USB, vous pouvez continuer à imprimer des fichiers depuis le lecteur flash en tant que travaux suspendus.

## Lecteurs Flash et types de fichiers pris en charge

| Lecteur flash                                                                                                    | Type de fichier                                                                                                    |
|----------------------------------------------------------------------------------------------------|----------------------------------------------------------------------------------------------------|
| De nombreux lecteurs flash sont testés et approuvés en vue<br>d'une utilisation avec l'imprimante. Pour plus d'informa-<br>tions, contactez le revendeur de l'imprimante.<br><b>Remarques :</b><br>• Les lecteurs Flash USB à grande vitesse doivent                                                                                                    | Documents :<br>• .pdf<br>• .xps<br>Images :<br>• .dcx                                                                          |
| <ul> <li>prendre en charge la norme pleine vitesse. Les<br/>lecteurs uniquement compatibles avec les fonctionna-<br/>lités USB à faible vitesse ne sont pas pris en charge.</li> <li>Les lecteurs flash USB doivent prendre en charge le<br/>système de fichiers FAT (File Allocation Tables). Les<br/>lecteurs formatés avec NTFS (New Technology File<br/>System) ou n'importe quel autre système de fichiers<br/>ne sont pas pris en charge.</li> </ul> | <ul> <li>.gif</li> <li>.JPEG ou .jpg</li> <li>.bmp</li> <li>.pcx</li> <li>.TIFF ou .tif</li> <li>.png</li> <li>.fls</li> </ul> |

## Annulation d'une tâche d'impression

## Annulation d'un travail d'impression depuis le panneau de commandes de l'imprimante

1 Dans le panneau de commandes de l'imprimante, appuyez sur

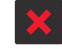

2 Lorsqu'une liste de travaux d'impression apparaît, sélectionnez le

travail à annuler, puis appuyez sur

**3** Appuyez sur 🕋 pour revenir à l'écran d'accueil.

## Annulation d'un travail d'impression depuis l'ordinateur

## Pour les utilisateurs Windows

- **1** Ouvrez le dossier Imprimantes, puis sélectionnez votre imprimante.
- **2** Dans la file d'attente d'impression, sélectionnez le travail d'impression à annuler, puis supprimez-le.

#### Pour les utilisateurs Macintosh

- 1 Dans Préférences système du menu Pomme, naviguez jusqu'à votre imprimante.
- **2** Dans la file d'attente d'impression, sélectionnez le travail d'impression à annuler, puis supprimez-le.

| Utilisation de l'écran tactile du<br>modèle d'imprimante |                                                                               |                                                                          |  |
|----------------------------------------------------------|-------------------------------------------------------------------------------|--------------------------------------------------------------------------|--|
| A pr                                                     | A propos de l'imprimante                                                      |                                                                          |  |
| Utilis<br>confi                                          | Utilisation de l'écran tactile du panneau de<br>configuration de l'imprimante |                                                                          |  |
|                                                          |                                                                               |                                                                          |  |
|                                                          | Utilisez le                                                                   | Pour                                                                     |  |
| 1                                                        | Afficher                                                                      | Connaître l'état de l'imprimante.<br>Configurer et utiliser l'imprimante |  |
| 2                                                        | Bouton Accueil                                                                | Revenir à l'écran d'accueil.                                             |  |
| 3                                                        | Pavé numérique                                                                | Entrez des chiffres, des lettres ou des symboles.                        |  |
|                                                          |                                                                               |                                                                          |  |

|   | Utilisez le      | Pour                                                                                                    |  |
|---|------------------|----------------------------------------------------------------------------------------------------|--|
| 4 | Touche Veille    | Active le mode Veille                                                                                                    |  |
|   |                  | Les actions suivantes décrivent l'état du voyant et<br>du bouton de veille :                                                                                      |  |
|   |                  | Sélectionner ou sortir du mode Veille                                                                                                    |  |
|   |                  | <ul> <li>Le voyant lumineux est vert continu.</li> </ul>                                                                                                    |  |
|   |                  | <ul> <li>La touche de veille est non éclairée.</li> </ul>                                                                                                    |  |
|   |                  | <ul> <li>Fonctionnement en mode veille</li> </ul>                                                                                                    |  |
|   |                  | <ul> <li>Le voyant lumineux est vert continu.</li> </ul>                                                                                                    |  |
|   |                  | <ul> <li>La touche de veille est non éclairée en<br/>orange continu.</li> </ul>                                                                                   |  |
|   |                  | <ul> <li>Sélectionner ou sortir du mode Veille<br/>prolongée</li> </ul>                                                                                           |  |
|   |                  | <ul> <li>Le voyant lumineux est vert continu.</li> </ul>                                                                                                    |  |
|   |                  | <ul> <li>La touche de veille est en orange<br/>clignotant.</li> </ul>                                                                                             |  |
|   |                  | Fonctionnement en mode veille prolongé                                                                                                    |  |
|   |                  | <ul> <li>Le voyant est non éclairé.</li> </ul>                                                                                                    |  |
|   |                  | <ul> <li>Le bouton de veille clignote en orange<br/>pendant 1/10 de seconde, puis s'éteint<br/>complètement pendant 1,9 seconde en<br/>mode impulsion.</li> </ul> |  |
|   |                  | Les actions suivantes permettent de sortir l'impri-<br>mante du mode veille :                                                                                     |  |
|   |                  | <ul> <li>Pression sur l'écran ou sur une touche<br/>quelconque.</li> </ul>                                                                                        |  |
|   |                  | <ul> <li>Ouverture du bac 1 ou chargement du papier<br/>dans le chargeur multifonction</li> </ul>                                                                 |  |
|   |                  | <ul> <li>Ouverture d'une porte ou d'un capot.</li> </ul>                                                                                                    |  |
|   |                  | <ul> <li>Envoi d'une tâche d'impression depuis<br/>l'ordinateur.</li> </ul>                                                                                       |  |
|   |                  | <ul> <li>Exécution d'une réinitialisation à l'aide du<br/>commutateur d'alimentation principal.</li> </ul>                                                        |  |
|   |                  | <ul> <li>Connexion du périphérique au port USB</li> </ul>                                                                                                    |  |
| 5 | Bouton           | Arrêter toute activité de l'imprimante.                                                                                                    |  |
|   | Arrêt/Annulation | <b>Remarque :</b> Lorsque le message <b>Inter-</b><br><b>rompue</b> apparaît à l'écran, une liste d'options<br>s'affiche.                                         |  |
| 6 | Voyant           | Vérifier l'état de l'imprimante.                                                                                                    |  |
|   |                  | • Eteint : l'imprimante est hors tension.                                                                                                    |  |
|   |                  | <ul> <li>Vert clignotant : l'imprimante préchauffe,<br/>traite des données ou est en cours<br/>d'impression.</li> </ul>                                           |  |
|   |                  | • Vert uni : l'imprimante est sous tension, mais inactive.                                                                                                    |  |
|   |                  | • Rouge clignotant : l'imprimante nécessite une<br>intervention de l'opérateur.                                                                                   |  |

|   | Utilisez le | Pour                                       |
|---|-------------|--------------------------------------------|
| 7 | Port USB    | Connecter un lecteur flash à l'imprimante. |

## Présentation de l'écran d'accueil

Une fois l'imprimante sous tension, un écran de base communément appelé écran d'accueil s'affiche. Utilisez les boutons et icônes de l'écran d'accueil pour exécuter une action.

**Remarque :** Votre écran d'accueil, vos icônes et vos boutons varient selon les paramètres de personnalisation de l'écran d'accueil, la configuration administrative et les solutions intégrées actives.

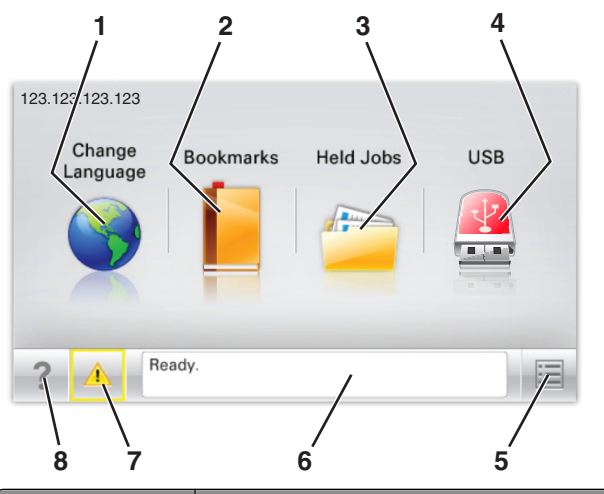

| Toucher |                      | Pour                                                                                                    |
|---------|----------------------|----------------------------------------------------------------------------------------------------|
| 1       | Changer de<br>langue | Changer la langue principale de l'imprimante.                                                                                                    |
| 2       | Signets              | Créer, classer et enregistrer un groupe de signets<br>(URL) dans une arborescence de liens de dossiers et<br>de fichiers.                                                                                  |
|         |                      | <b>Remarque :</b> L'arborescence ne comprend pas les<br>signets créés dans Formulaires et favoris et ceux qui<br>figurent dans l'arborescence ne peuvent pas être<br>utilisés dans Formulaires et favoris. |
| 3       | Travaux<br>suspendus | Afficher tous les travaux actuellement suspendus.                                                                                                    |

|   | Touche | er                         | Pour                                                                                                    |
|---|--------|----------------------------|----------------------------------------------------------------------------------------------------|
|   | 4      | Clé USB ou<br>lecteur USB  | Afficher, sélectionner ou imprimer des photos et des documents depuis un lecteur flash.                                                                                       |
|   |        |                            | Remarque : Cette icône n'apparaît que lorsque<br>vous revenez à l'écran d'accueil alors qu'une carte<br>mémoire ou un lecteur flash est connecté à l'impri-<br>mante.         |
|   | 5      | Menus                      | Accéder aux menus de l'imprimante.                                                                                                    |
|   |        |                            | Remarque : Ces menus sont accessibles<br>uniquement lorsque l'état de l'imprimante indique<br>Prêt.                                                                           |
|   | 6      | Barre de<br>message d'état | <ul> <li>Afficher l'état actuel de l'imprimante, par<br/>exemple Prêt ou Occupé.</li> </ul>                                                                                   |
|   |        |                            | <ul> <li>Afficher l'état de l'imprimante tel que Unité de<br/>fusion manquante ou Niveau<br/>cartouche bas.</li> </ul>                                                        |
|   |        |                            | <ul> <li>Afficher les messages d'intervention et les<br/>instructions sur la manière de les résoudre.</li> </ul>                                                              |
|   | 7      | Etat/Fourni-<br>tures      | <ul> <li>Afficher un message d'avertissement ou d'erreur<br/>dès qu'une intervention est requise pour que le<br/>processus en cours sur l'imprimante se poursuive.</li> </ul> |
|   |        |                            | <ul> <li>Accéder à l'écran de messages afin d'obtenir des<br/>informations supplémentaires sur le message, et<br/>savoir comment le supprimer.</li> </ul>                     |
| ĺ | 8      | Conseils                   | Afficher les informations d'aide contextuelles.                                                                                                    |

Les éléments suivants peuvent également s'afficher sur l'écran d'accueil :

| Toucher                            | Pour                                           |
|------------------------------------|------------------------------------------------|
| Recherche des travaux<br>suspendus | Rechercher des travaux actuellement suspendus. |

## Les fonctionnalités

| Fonctionnalité                | Description                                                                                                    |
|-------------------------------|----------------------------------------------------------------------------------------------------|
| Alerte de message de présence | Si un message de présence affecte une<br>fonction, cette icône apparaît et le témoin<br>lumineux rouge clignote. |
| Avertissement                 | Si une condition d'erreur se produit, cette<br>icône apparaît.                                                   |

| Fonctionnalité                                             | Description                                                                                                    |
|------------------------------------------------------------|----------------------------------------------------------------------------------------------------|
| Adresse IP de l'imprimante<br>Exemple :<br>123.123.123.123 | L'adresse IP de votre imprimante réseau est<br>située dans le coin supérieur gauche de<br>l'écran d'accueil et apparaît sous la forme de<br>quatre séries de chiffres séparés par des<br>points. Vous pouvez utiliser l'adresse IP<br>lorsque vous accédez au serveur Web intégré,<br>afin d'afficher et de configurer à distance les<br>paramètres de l'imprimante, même lorsque<br>vous ne vous trouvez pas à proximité de<br>l'imprimante. |

## Utilisation des boutons de l'écran tactile

**Remarque**: Votre écran d'accueil, les icônes et les boutons varient selon les paramètres de personnalisation de l'écran d'accueil, la configuration administrative et les solutions intégrées actives.

## Exemple d'écran tactile

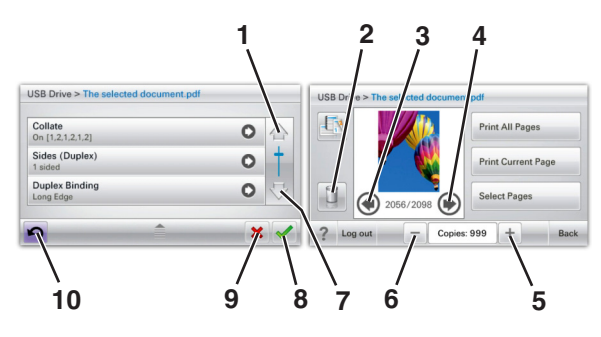

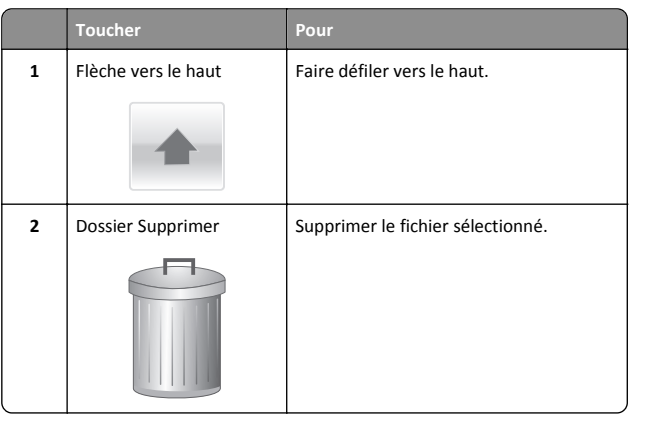

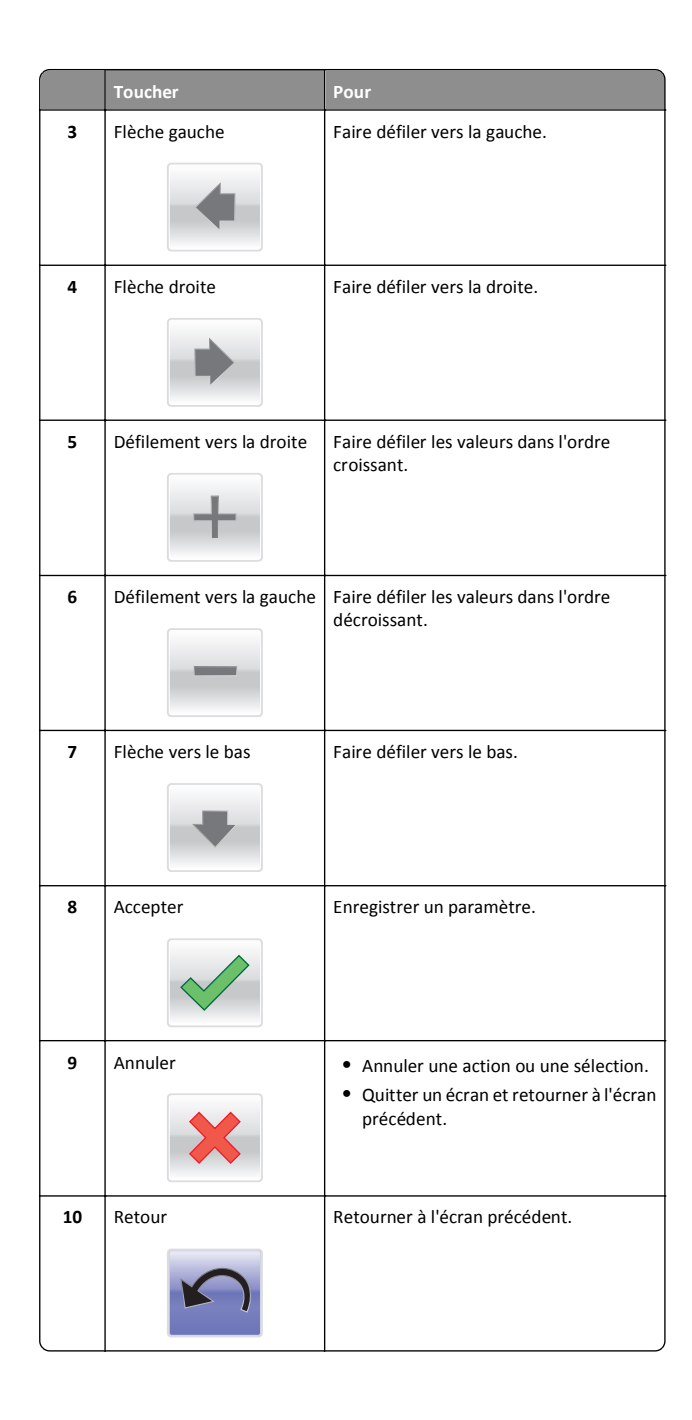

# Configuration et utilisation des applications présentes sur l'écran d'accueil

## Accès au serveur Web incorporé

Le serveur Web incorporé est la page Web de l'imprimante qui vous permet d'afficher et de configurer à distance les paramètres de l'imprimante même lorsque vous n'êtes pas physiquement proche de celle-ci.

- **1** Obtenez l'adresse IP de l'imprimante :
  - Depuis l'écran d'accueil du panneau de commandes de l'imprimante
  - Depuis la section TCP/IP du menu Réseau/Ports menu
  - En imprimant une page de configuration réseau ou une page des paramètres du menu, puis en localisant la section TCP/IP

**Remarque :** Une adresse IP apparaît sous la forme de quatre séries de chiffres séparées par des points, par exemple **123.123.123.123.** 

**2** Ouvrez un navigateur Web, puis tapez l'adresse IP de l'imprimante dans le champ d'adresse.

La page Web du serveur Web incorporé apparaît.

## Affichage ou masquage des icônes sur l'écran d'accueil

1 Ouvrez un navigateur Web, puis tapez l'adresse IP de l'imprimante dans le champ d'adresse.

**Remarque :** L'adresse IP de l'imprimante s'affiche sur l'écran d'accueil de son panneau de commandes. L'adresse IP apparaît sous la forme de quatre séries de chiffres séparées par des points, par exemple 123.123.123.123.

2 Cliquez sur Paramètres > Paramètres généraux > Personnalisation de l'écran d'accueil.

La liste des fonctions de base de l'imprimante s'affiche.

**3** Activez les cases à cocher pour spécifier les icônes qui s'affichent sur l'écran d'accueil de l'imprimante.

**Remarque :** Les éléments dont les cases sont décochées sont masqués.

4 Cliquez sur Envoyer.

## Activation des applications d'écran d'accueil

Utilisation de la solution Arrière-plan et écran de veille

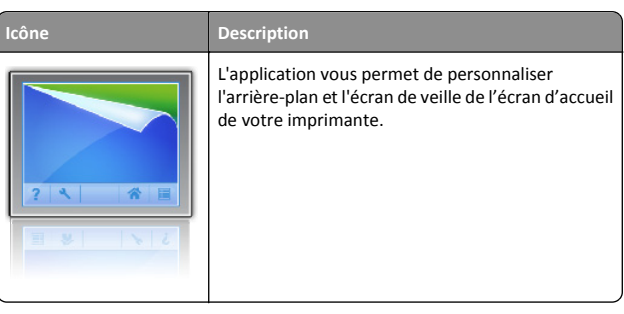

1 Dans l'écran d'accueil, accédez à :

**Changer l'arrière-plan** > sélectionnez l'arrière-plan à utiliser.

Description

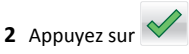

## Configuration des Formulaires et favoris

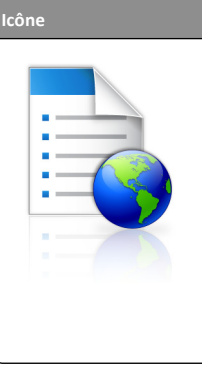

Cette application vous aide à simplifier et à rationaliser vos processus de travail en vous permettant de rechercher et d'imprimer rapidement des formulaires en ligne fréquemment utilisés, directement à partir de l'écran d'accueil.

Remarque : l'imprimante doit être autorisée à accéder au dossier réseau, site FTP ou site Web où le signet est enregistré. A partir de l'ordinateur sur lequel le signet est enregistré, utilisez Partage, Sécurité et Paramètres du pare-feu pour octroyer au moins un accès en *lecture* à l'imprimante. Pour obtenir de l'aide, consultez la documentation fournie avec votre système d'exploitation.

1 Ouvrez un navigateur Web, puis tapez l'adresse IP de l'imprimante dans le champ d'adresse.

**Remarque :** L'adresse IP de l'imprimante s'affiche sur l'écran d'accueil de son panneau de commandes. L'adresse IP apparaît sous la forme de quatre séries de chiffres séparées par des points, par exemple 123.123.123.123.

- 2 Cliquez sur Paramètres > Solutions de périphérique > Solutions (eSF) > Formulaires et favoris.
- 3 Définissez les signets, puis personnalisez les paramètres.

## 4 Cliquez sur Appliquer.

Pour utiliser l'application, appuyez sur **Formulaires et favoris** sur l'écran d'accueil de l'imprimante, puis parcourez les catégories de formulaires ou recherchez des formulaires d'après le numéro, le nom ou la description d'un formulaire.

## Présentation des paramètres Eco

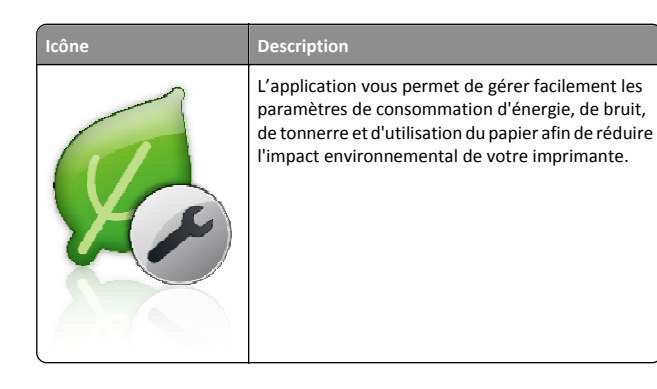

## Présentation du catalogue

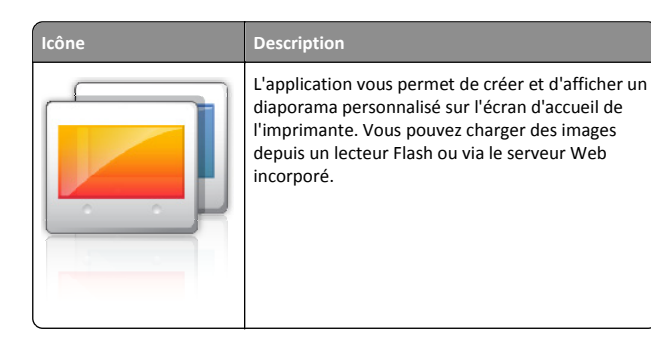

## Configuration du panneau de commandes distant

Cette application affiche le panneau de commandes de l'imprimante sur votre ordinateur et vous permet d'interagir avec le panneau de commandes, même si vous ne vous trouvez pas à proximité de l'imprimante réseau. A partir de l'écran de votre ordinateur, vous pouvez consulter l'état de l'imprimante, relancer les travaux d'impression suspendus, créer des signets et effectuer d'autres tâches associées qui requièrent habituellement votre présence à proximité de l'imprimante réseau. **1** Ouvrez un navigateur Web, puis tapez l'adresse IP de l'imprimante dans le champ d'adresse.

**Remarque**: L'adresse IP de l'imprimante s'affiche sur l'écran d'accueil de son panneau de commandes. L'adresse IP apparaît sous la forme de quatre séries de chiffres séparées par des points, par exemple 123.123.123.123.

- 2 Cliquez sur Paramètres > Solutions de périphérique > Solutions (eSF) > Panneau de commandes distant.
- 3 Cochez la case Activé, puis personnalisez les paramètres.
- 4 Cliquez sur Appliquer.

Pour utiliser l'application, dans Embedded Web Server, cliquez sur Applications > Panneau de commandes distant > Lancer l'applet VNC.

## Exportation et importation d'une configuration

Vous pouvez exporter les paramètres de configuration dans un fichier texte que vous pouvez ensuite importer pour appliquer les paramètres à d'autres imprimantes.

**1** Ouvrez un navigateur Web, puis tapez l'adresse IP de l'imprimante dans le champ d'adresse.

**Remarque :** afficher l'adresse IP de l'imprimante sur l'écran d'accueil ; L'adresse IP apparaît sous la forme de quatre séries de chiffres séparées par des points, par exemple 123.123.123.123.

**2** Exportez ou importez un fichier de configuration pour une ou plusieurs applications.

## Pour une application

**a** Accédez à :

Paramètres >Applications >Gestion des applications > sélectionnez une application >Configurer

**b** Exportez ou importez le fichier de configuration.

#### **Remarques :**

- Si l'erreur JVM saturée se produit, répétez la procédure d'exportation jusqu'à ce que le fichier de configuration soit enregistré.
- Si le délai expire et un écran vide apparaît, réactualisez le navigateur Web, puis cliquez sur **Appliquer**.

## Pour plusieurs applications

- a Cliquez sur Paramètres >Importer/Exporter.
- **b** Exportez ou importez un fichier de configuration.

**Remarque :** Lors de l'importation d'un fichier de configuration, cliquez sur **Envoyer** pour terminer le processus.

## Chargement du papier et des supports spéciaux

## Définition du type et du format de papier

Dans l'écran d'accueil, accédez à :

>Menu papier >Format/Type de papier > sélectionnez un bac >

sélectionnez le format ou le type de papier >

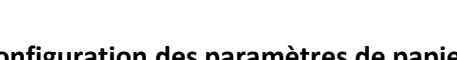

## Configuration des paramètres de papier Universel

Le format papier Universel est un paramètre défini par l'utilisateur qui permet d'imprimer sur des formats de papier qui ne sont pas prédéfinis dans les menus de l'imprimante.

## **Remarques**:

- Le plus petit format de papier Universel pris en charge est 76,2 x 127 mm (3 x 5 po.). Il est chargé uniquement dans le chargeur multifonction.
- Le plus grand format Universel pris en charge est 215,9 x 1219,2 mm (8,5 x 48 po.). Il n'est chargé que dans le chargeur multifonction.
- **1** A partir de l'écran d'accueil, parcourez :

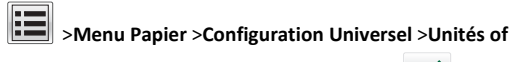

Mesure > sélectionnez une unité de mesure > 💙

- 2 Appuyez sur Largeur portrait ou Hauteur portrait.
- **3** Sélectionnez la largeur ou la hauteur, puis appuyez sur

## Chargement du bac d'alimentation à 550 feuilles standard ou optionnel

L'imprimante dispose d'un bac de 550 feuilles (bac 1) auquel peuvent s'ajouter jusqu'à quatre bacs de 550 feuilles, avec un bac dédié aux supports spéciaux. Le bac pour supports spéciaux est adapté aux formats de papier étroit tels que les enveloppes et les A6. Pour plus d'informations, reportez-vous à la section <u>« Chargement du bac</u> <u>d'alimentation 550 feuilles pour supports spéciaux », page 16.</u>

ATTENTION—RISQUE DE BLESSURE : Pour réduire le risque d'instabilité de l'appareil, chargez chaque bac ou tiroir séparément. Laissez tous les bacs ou tiroirs fermés aussi longtemps que vous ne les utilisez pas.

**1** Tirez sur le bac pour le dégager complètement.

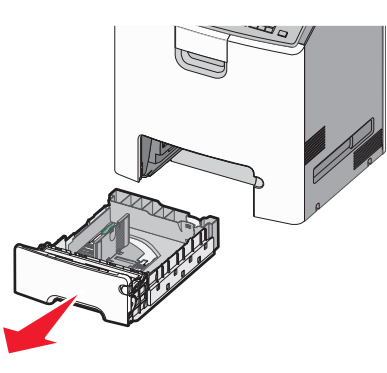

#### **Remarques** :

- Ne retirez pas les tiroirs lorsqu'un travail est en cours d'impression ou lorsque le message Occupé apparaît à l'écran. Vous risqueriez de provoquer des bourrages.
- Le bac standard à 550 feuilles (Bac 1) ne détecte pas automatiquement le format du papier.

**2** Appuyez sur le guide de largeur et faites-le glisser de façon à l'ajuster au format du papier chargé.

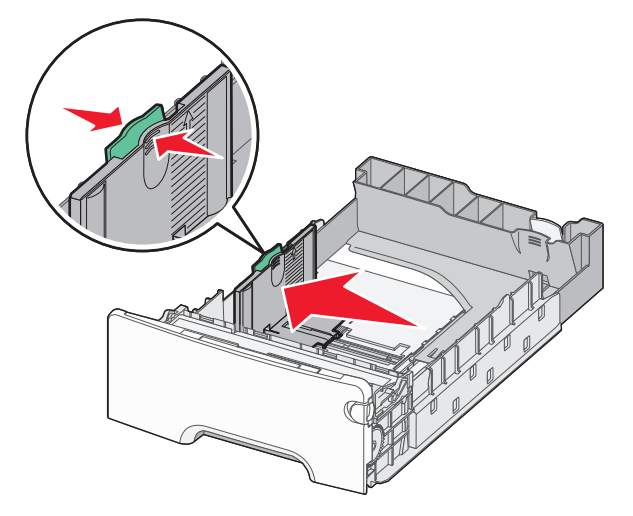

### **Remarques**:

- utilisez les repères de format du papier situés en bas du tiroir pour ajuster au mieux les guides de longueur et de largeur.
- Le positionnement inapproprié du guide de largeur peut provoquer le bourrage du paier.

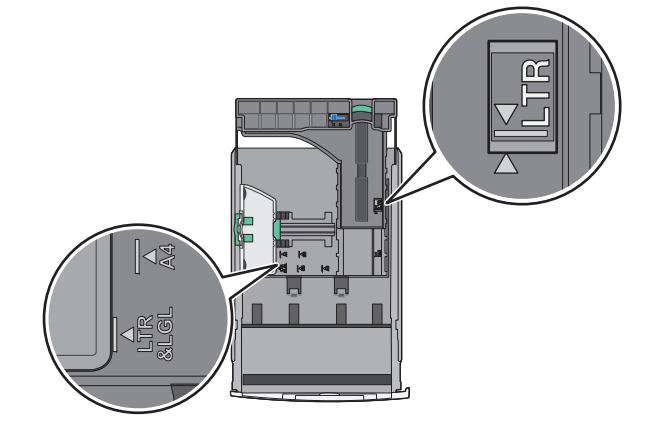

**3** Appuyez sur le guide de longueur et faites-le glisser de façon à l'ajuster au format du papier chargé.

#### **Remarques** :

• Si vous chargez du papier d'un format long, tel que le format A4 ou Légal US, pincez les guides de longueur et faites-les glisser vers l'arrière de façon à les ajuster au format du papier que vous chargez.

 le guide de longueur dispose d'un dispositif de verrouillage. Pour le déverrouiller, faites glisser le bouton situé sur le dessus du guide vers la gauche. Pour le verrouiller, faites glisser le bouton vers la droite lorsqu'une longueur a été sélectionnée.

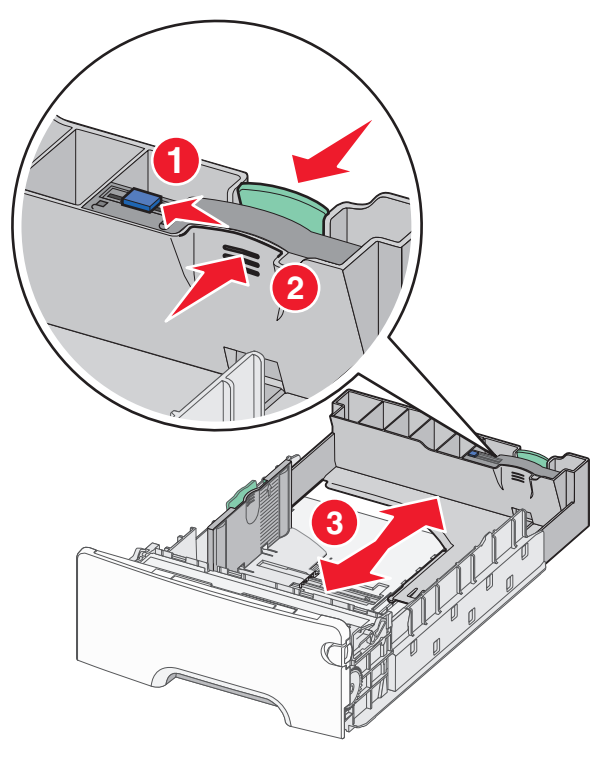

**4** Déramez les feuilles pour les détacher, puis ventilez-les. Ne pliez pas le papier et ne le froissez pas. Egalisez les bords sur une surface plane.

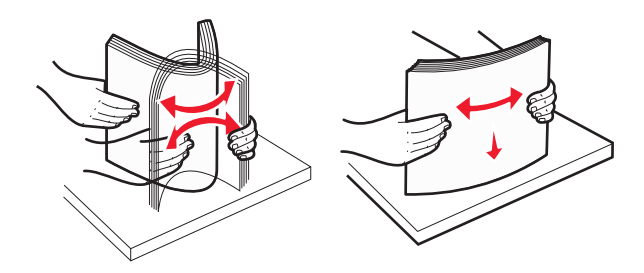

5 Chargez la pile de papier vers l'arrière du tiroir, face recommandée pour l'impression vers le haut.

#### **Remarques**:

- Si vous chargez du papier à en-tête préimprimé pour une impression recto, placez l'en-tête vers l'avant du bac.
- En chargeant le papier à en-tête préimprimé pour une impression recto verso, placez l'en-tête vers l'arrière du bac.

Impression sur une seule face

Impression recto verso (sur deux faces)

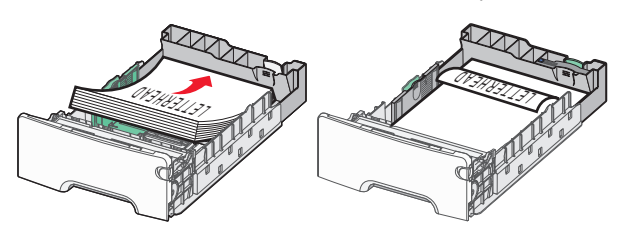

**Remarque :** Assurez-vous que le papier ne dépasse pas le repère de chargement de papier maximal situé sur le côté gauche du bac.

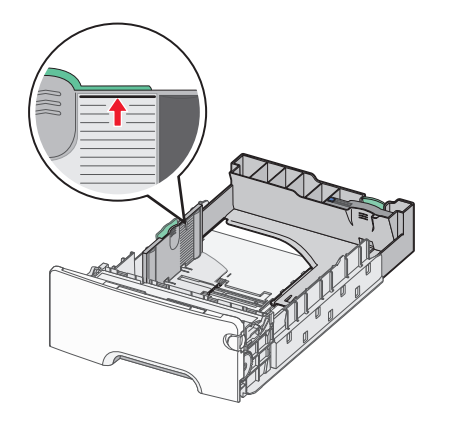

Attention — Dommages potentiels : La surcharge du bac peut provoquer des bourrages du papier et endommager l'imprimante.

6 Insérez le bac.

**Remarque :** Pour certains formats de papier, le bac est extensible au-delà de l'arrière de l'imprimante.

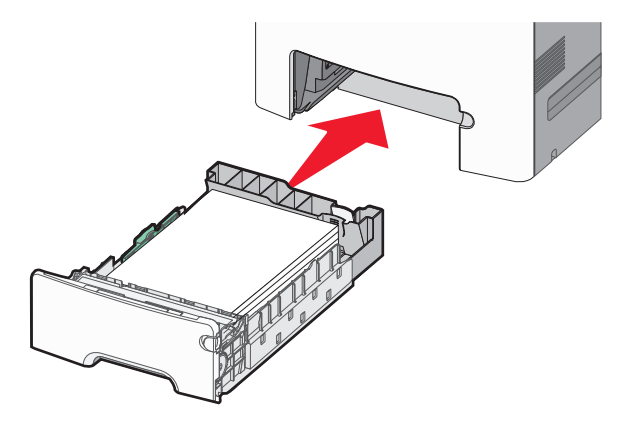

7 Depuis le panneau de configuration de l'imprimante, vérifiez les paramètres format et type de papier pour le bac en fonction du papier chargé.

## Chargement du bac d'alimentation 550 feuilles pour supports spéciaux

Le bac d'alimentation 550 feuilles pour supports spéciaux (Bac 2) supporte des formats de papier étroits tels que les enveloppes et A6.

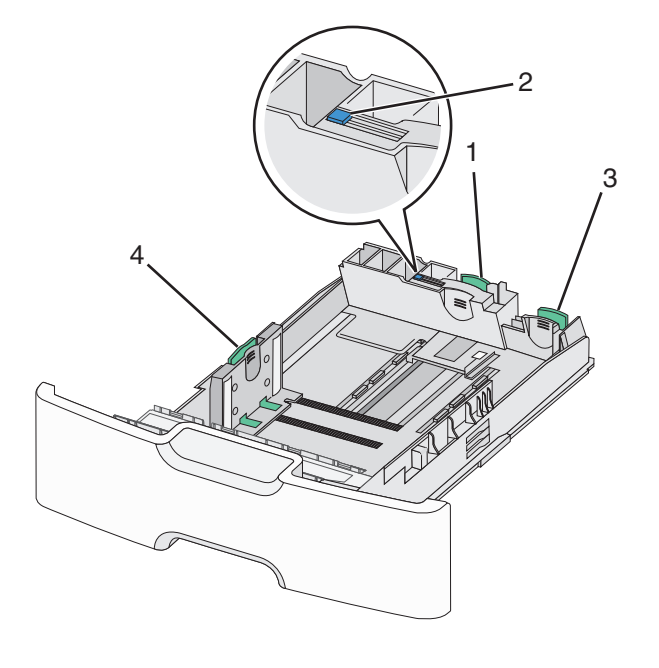

| 1 | Guide de longueur primaire.                |
|---|--------------------------------------------|
| 2 | Dispositif de blocage du guide de longueur |
| 3 | Guide de longueur secondaire.              |
| 4 | Guide de largeur                           |

ATTENTION—RISQUE DE BLESSURE : Pour réduire le risque d'instabilité de l'appareil, chargez chaque bac ou tiroir séparément. Laissez tous les bacs ou tiroirs fermés aussi longtemps que vous ne les utilisez pas.

### **Remarques :**

- Consultez <u>« Chargement du bac d'alimentation à 550 feuilles</u> standard ou optionnel », page 15pour obtenir les instructions sur comment charger du papier supérieur au format A6 et des enveloppes.
- Pour obtenir la liste des formats de papier pris en charge plus d'informations, reportez-vous à la rubrique « Formats, types et grammages de papiers pris en charge » du Guide de l'utilisateur.

## Chargement des formats de papier étroit tels que les enveloppes et les A6

**1** Tirez sur le bac pour le dégager complètement.

**Remarque :** Ne retirez pas les tiroirs lorsqu'un travail est en cours d'impression ou lorsque le message **Occupé** apparaît à l'écran. Vous risqueriez de provoquer des bourrages.

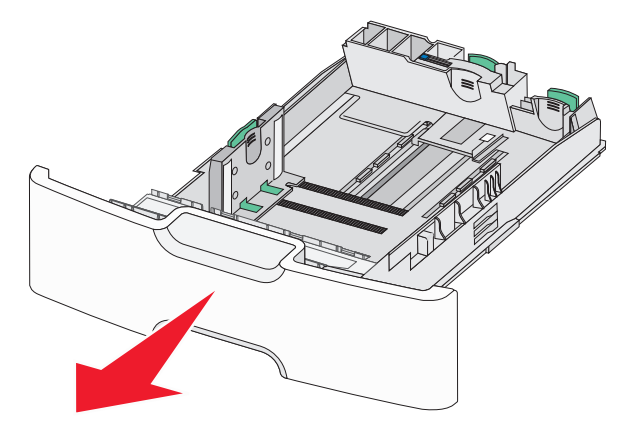

**2** Pincez et glissez le guide de longueur primaire jusqu'au bout de sa course.

## Remarques :

- Le guide de longueur dispose d'un dispositif de verrouillage. Pour le déverrouiller, faites glisser le bouton situé sur le dessus du guide vers la gauche. Pour le verrouiller, faites glisser le bouton vers la droite lorsqu'une longueur a été sélectionnée.
- Le guide de longueur secondaire ne peut être activé que lorsque le guide de longueur primaire aura atteint le bout du guide de largeur.

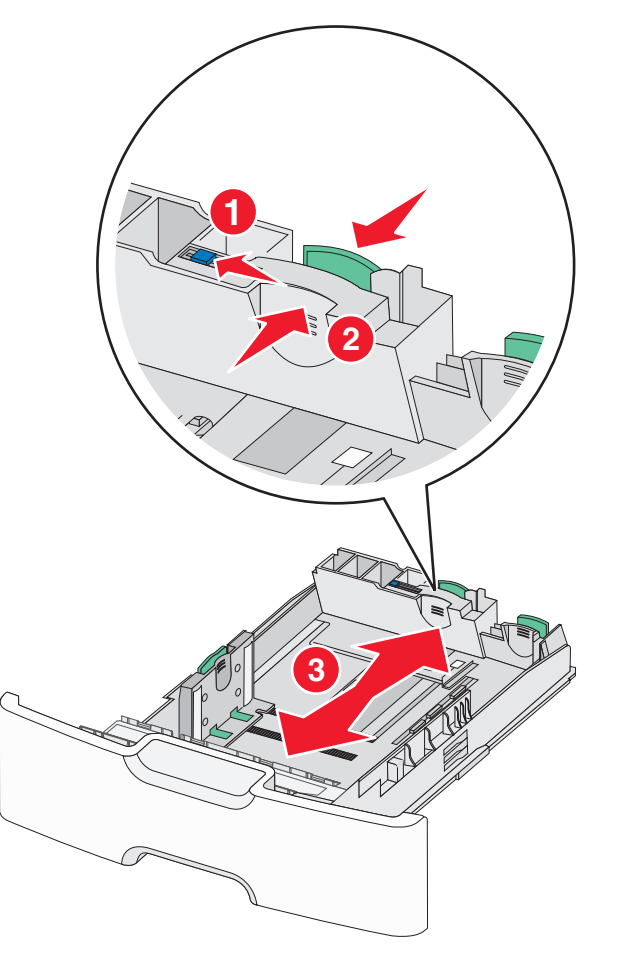

**3** Appuyez sur le guide de largeur et faites-le glisser de façon à l'ajuster au format du papier chargé.

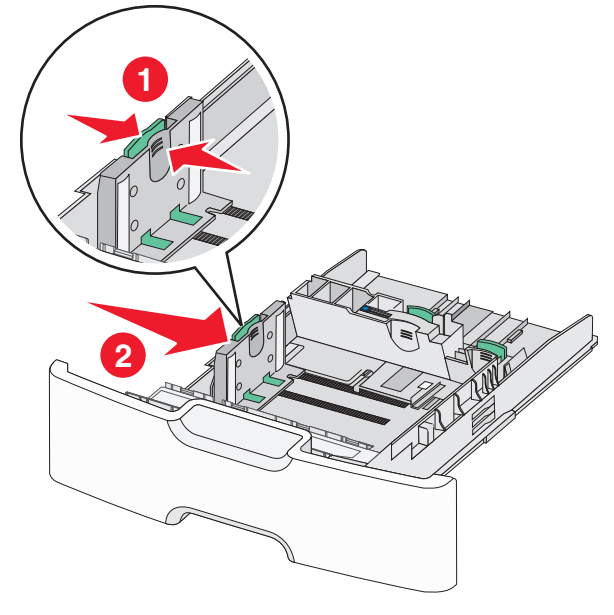

**Remarque :** Utilisez les repères de format du papier situés en bas du tiroir pour ajuster au mieux le guide de largeur.

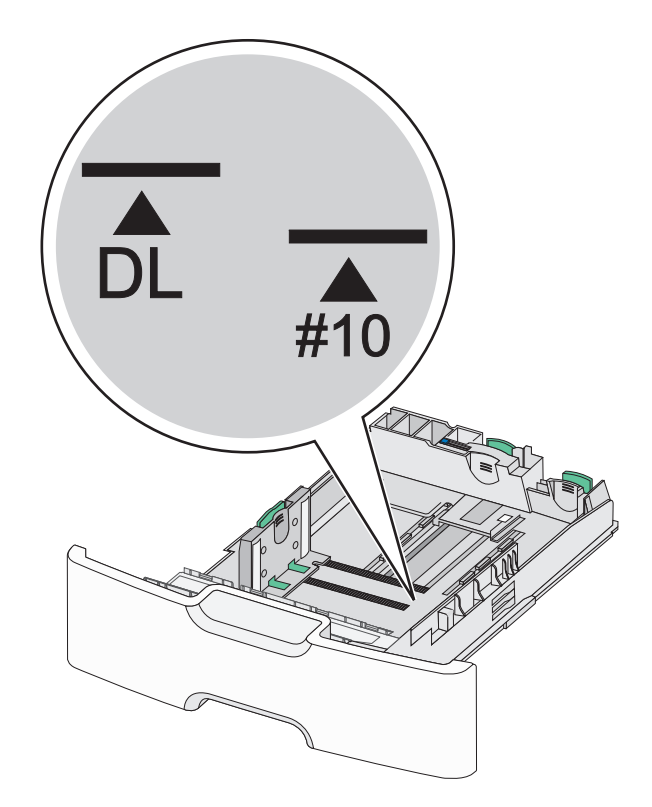

**4** Appuyez sur le guide de longueur secondaire et faites-le glisser de façon à l'ajuster au format du papier chargé.

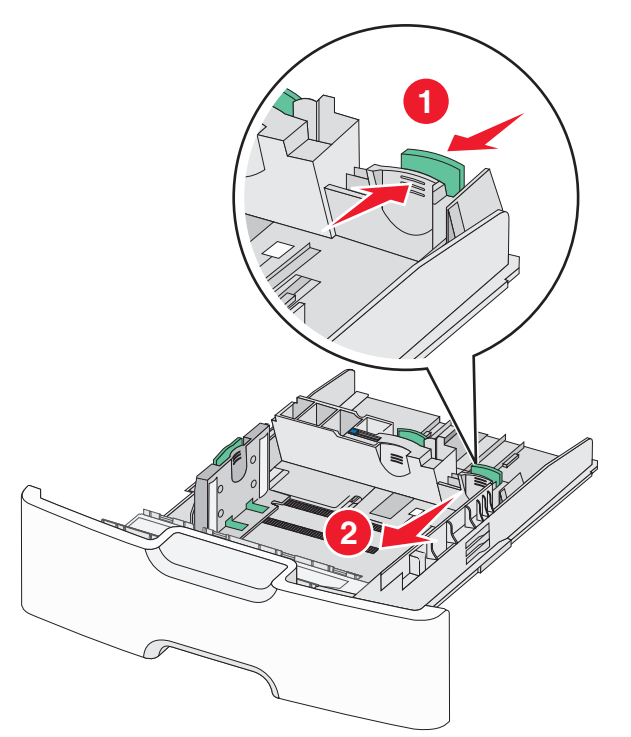

**5** Déramez les feuilles pour les détacher, puis ventilez-les. Ne pliez pas le papier et ne le froissez pas. Egalisez les bords sur une surface plane.

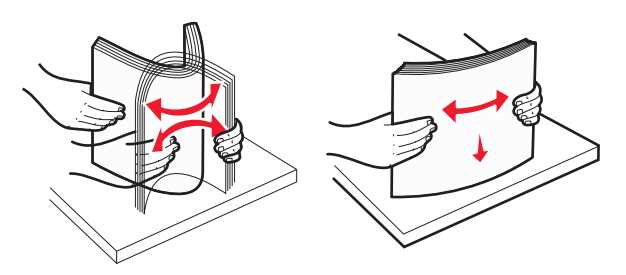

**6** Chargez la pile de papier, face recommandée pour l'impression vers le haut.

## **Remarques :**

• Chargez des enveloppes avec la face à imprimer tournée vers le bas.

 Assurez-vous que le papier ne dépasse pas le repère de chargement de papier maximal situé sur le côté du guide de largeur.

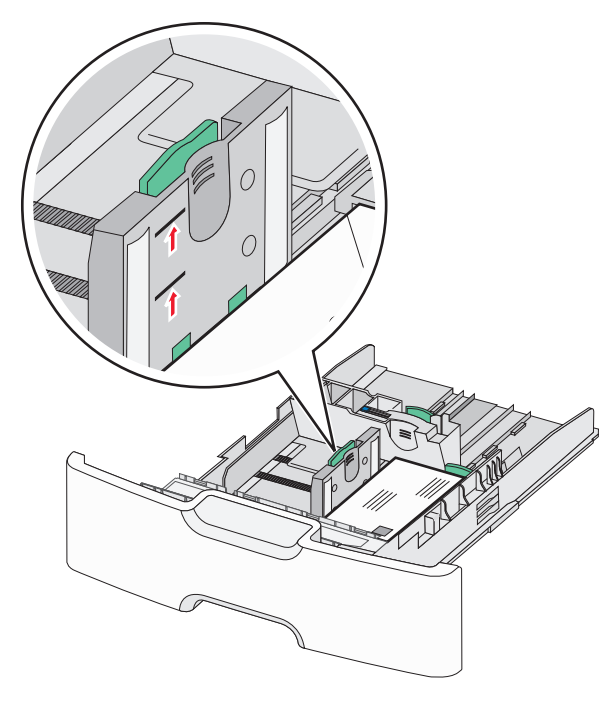

Attention — Dommages potentiels : La surcharge du bac peut provoquer des bourrages du papier et endommager l'imprimante.

7 Insérez le bac.

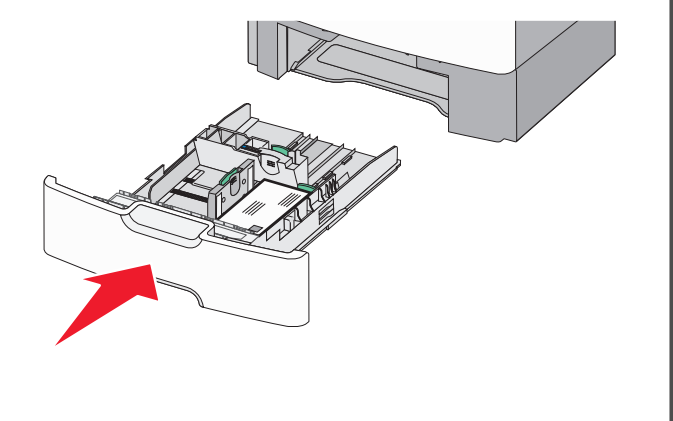

8 Depuis le panneau de configuration de l'imprimante, vérifiez les paramètres format et type de papier pour le bac en fonction du papier chargé.

**Remarque :** Repositionnez le guide de longueur secondaire à sa position initiale lors du chargement de formats de papier long (legal, letter, et A4.) Faites coulisser l'unité de finition jusqu'à ce qu'elle *s'enclenche*.

## Alimentation du chargeur haute capacité 2 000 feuilles

- ATTENTION—RISQUE DE BLESSURE : Pour réduire le risque d'instabilité de l'appareil, chargez chaque bac séparément. Laissez tous les bacs ou tiroirs fermés aussi longtemps que vous ne les utilisez pas.
- 1 Tirez sur le tiroir pour le dégager.
- **2** Appuyez et faites glisser le guide de largeur de façon à l'ajuster au format du papier chargé.

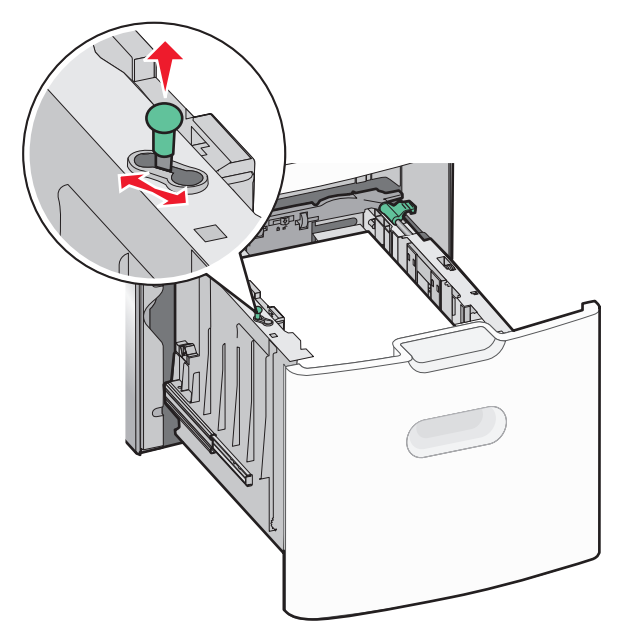

#### **3** Déverrouillez le guide de longueur.

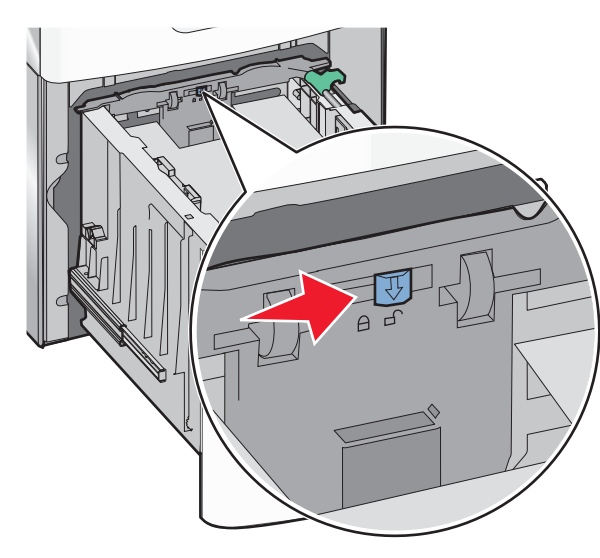

4 Poussez le loquet de dégagement du guide de longueur pour le soulever. Faites glisser le guide de longueur de façon à l'ajuster au format du papier chargé et verrouillez-le ensuite.

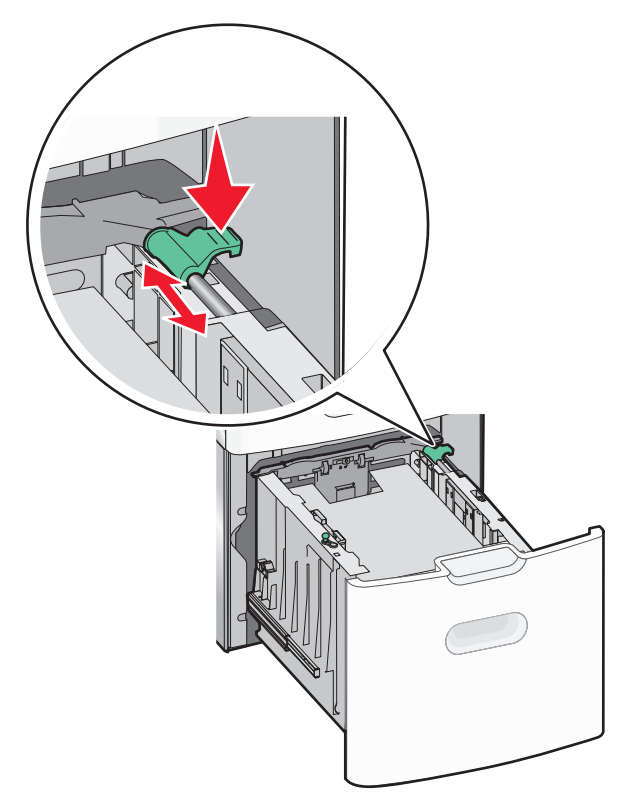

**5** Déramez les feuilles pour les détacher, puis ventilez-les. Ne pliez pas le papier et ne le froissez pas. Egalisez les bords sur une surface plane.

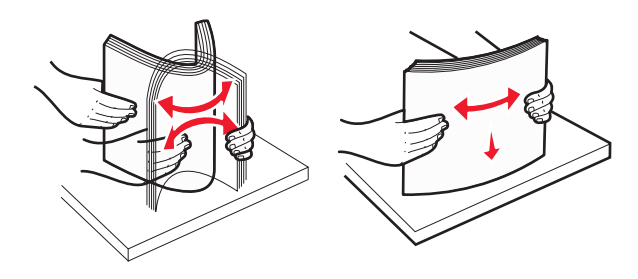

- 6 Chargez la pile de papier :
  - Face à imprimer vers le haut pour une impression sur une seule face.

 Face à imprimer vers le bas pour une impression sur rectoverso.

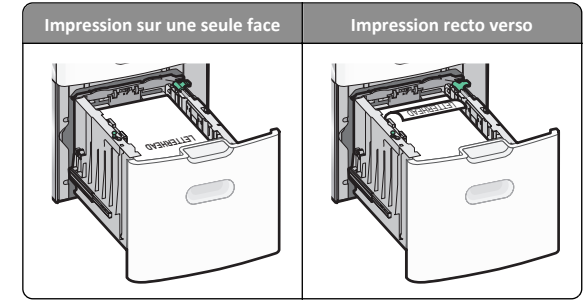

- Assurez-vous que le papier ne dépasse pas le repère de chargement de papier maximal situé sur le côté du bac.
  - Attention Dommages potentiels : La surcharge du bac peut provoquer des bourrages du papier et endommager l'imprimante.

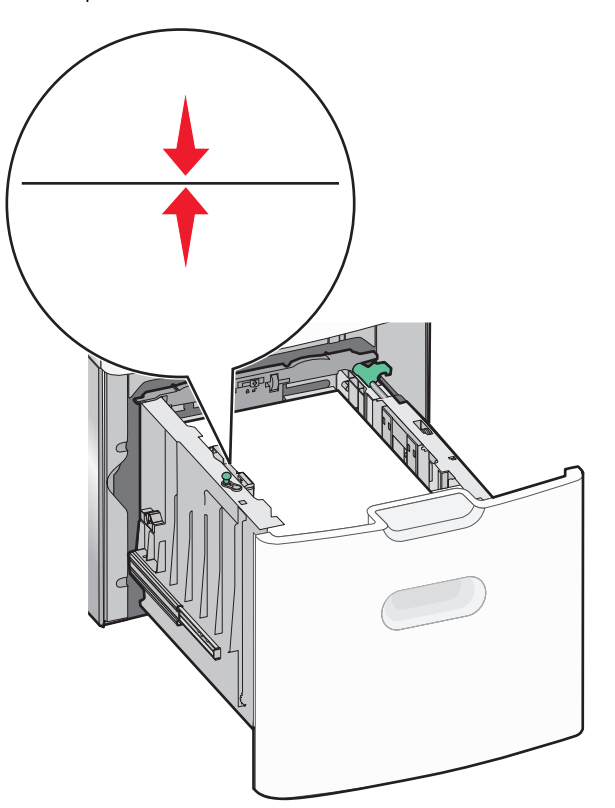

7 Insérez le bac.

## Alimentation du chargeur multifonction

Le chargeur multifonction peut contenir environ :

- 100 feuilles de papier de 75 g/m<sup>2</sup> (20 lb)
- 10 enveloppes
- 75 transparents

**Remarque :** N'ajoutez et n'enlevez pas de papier ou de support spécial pendant une impression est en cours depuis le chargeur multifonction ou lorsque l'indicateur lumineux du panneau de commandes clignote. Vous risqueriez de provoquer des bourrages.

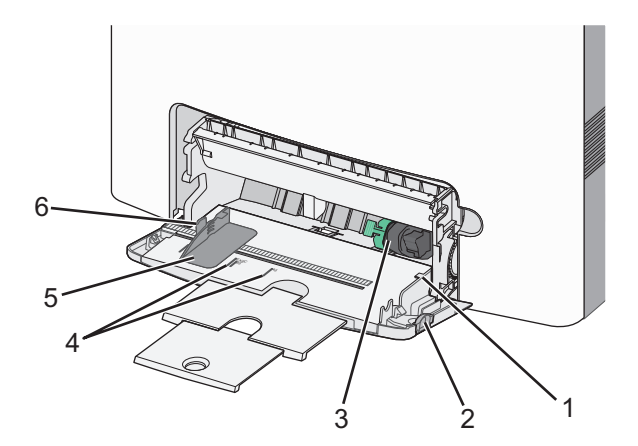

| 1 | Repère de chargement de papier maximal    |
|---|-------------------------------------------|
| 2 | Loquet d'ouverture du bac                 |
| 3 | Levier de dégagement du papier            |
| 4 | Indicateurs du format du papier           |
| 5 | Guide de largeur du papier                |
| 6 | Taquet de relâchement du guide de largeur |

**1** Poussez le loquet d'ouverture du tiroir vers la gauche, puis tirez le chargeur multifonction vers le bas.

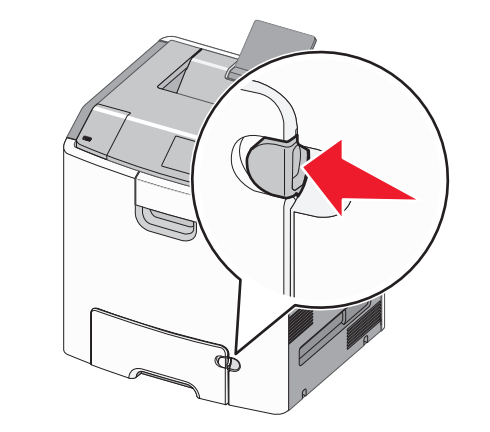

2 Tirez doucement l'extension vers vous au maximum.

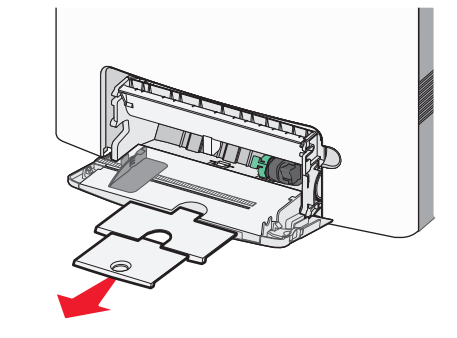

**3** Déramez les feuilles pour les détacher, puis ventilez-les. Ne pliez pas le papier et ne le froissez pas. Egalisez les bords sur une surface plane.

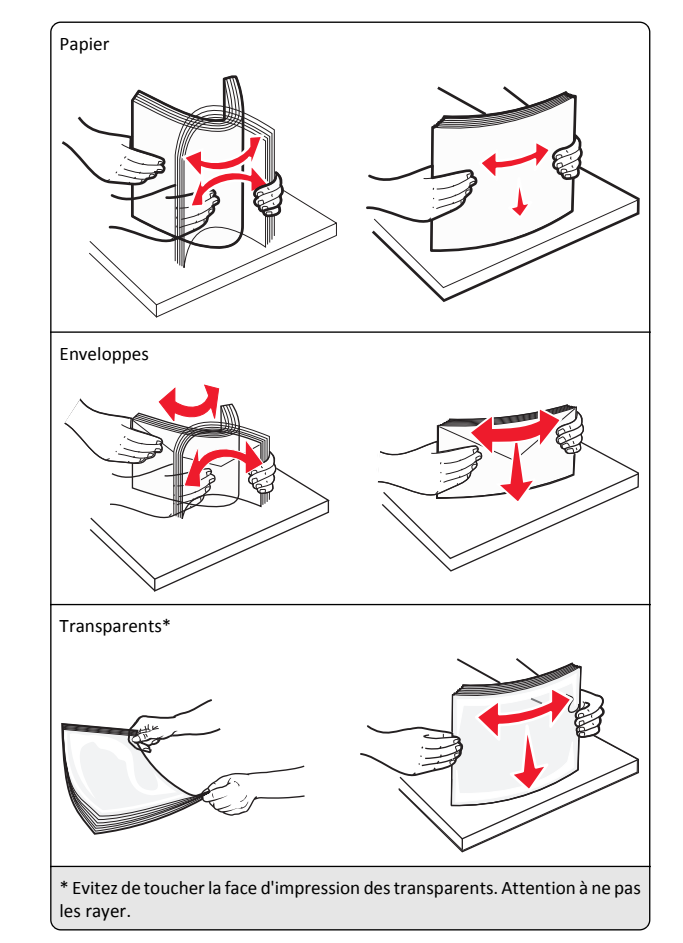

4 Chargez le papier ou le support spécial. Faites glisser la pile de papier dans le chargeur multifonction jusqu'à ce qu'elle arrive en butée.

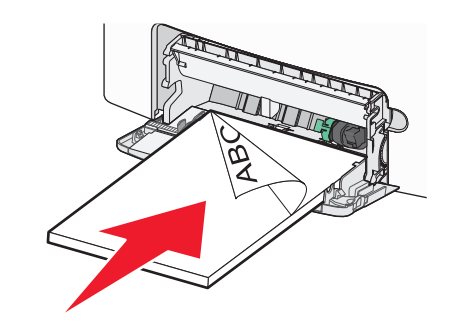

#### **Remarques** :

- Veillez à ce que le papier ou le support spécial ne dépasse la quantité maximale de papier autorisée sur le repère de chargement de papier.
- Ne chargez qu'un format et qu'un type de papier ou support spécial à la fois.
- Le papier ou le support média doit être chargé bien à plat et ne pas être trop compressé dans le chargeur multifonction.
- Si le papier ou le support média est poussé trop loin dans le chargeur multifonction, appuyez sur le levier de relâchement du papier pour le retirer.
- Chargez les enveloppes en orientant le rabat sur la droite en haut et le bord à timbre en premier dans l'imprimante.

#### Attention — Dommages potentiels : n'utilisez jamais

d'enveloppes avec timbre, agrafe, fermoir, fenêtre, revêtement intérieur couché ou bande autocollante. Ces enveloppes peuvent endommager sérieusement l'imprimante.

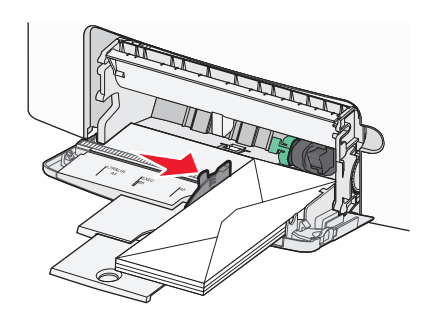

5 Depuis le panneau de configuration de l'imprimante, vérifiez les paramètres format et type de papier du chargeur en fonction du papier chargé.

## Chaînage et annulation du chaînage de bacs

## Chaînage et annulation du chaînage de bacs

**1** Ouvrez un navigateur Web, puis tapez l'adresse IP de l'imprimante dans le champ d'adresse.

#### **Remarques** :

 Voir l'adresse IP de l'imprimante sur l'écran d'accueil. L'adresse IP apparaît sous la forme de quatre séries de chiffres séparées par des points, par exemple 123.123.123.123.  Si vous utilisez un serveur proxy, désactivez-le temporairement pour charger correctement la page Web.

#### 2 Cliquez sur Paramètres >Menu papier.

- **3** Modifier les paramètres de format et de type de papier pour les bacs que vous chaînez.
  - Pour chaîner des bacs, assurez-vous que le format et le type de papier du bac correspondent à ceux de l'autre bac.
  - Pour annuler le chaînage de bacs, assurez-vous que le format et le type de papier du bac ne correspondent pas à ceux de l'autre bac.
- 4 Cliquez sur Envoyer.

**Remarque**: Vous pouvez également modifier le format et le type de papier à l'aide du panneau de commandes de l'imprimante. Pour plus d'informations, reportez-vous à la section <u>« Définition du type et du format de papier », page 14</u>.

Attention — Dommages potentiels : Le papier chargé dans le bac doit correspondre au type de papier utilisé par l'imprimante. La température de l'unité de fusion varie en fonction du type de papier spécifié. Des problèmes d'impression peuvent survenir si les paramètres ne sont pas correctement configurés.

## Création d'un nom personnalisé pour un type de papier

## Utilisation d'Embedded Web Server

**1** Ouvrez un navigateur Web, puis tapez l'adresse IP de l'imprimante dans le champ d'adresse.

#### **Remarques**:

- Voir l'adresse IP de l'imprimante sur l'écran d'accueil. L'adresse IP apparaît sous la forme de quatre séries de chiffres séparées par des points, par exemple 123.123.123.123.
- Si vous utilisez un serveur proxy, désactivez-le temporairement pour charger correctement la page Web.
- 2 Cliquez sur Paramètres >Menu papier >Noms personnalisés.
- **3** Sélectionnez un nom personnalisé, puis entrez un nom de type de papier personnalisé.
- 4 Cliquez sur Envoyer.
- 5 Cliquez sur **Types personnalisés**, puis vérifiez si le nouveau type de papier personnalisé est associé au nom personnalisé.

### A partir du panneau de commandes de l'imprimante

**1** Dans l'écran d'accueil, accédez à :

## >Menu papier >Noms personnalisés

**2** Sélectionnez un nom personnalisé, puis entrez un nom de type de papier personnalisé.

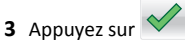

4 Cliquez sur **Types personnalisés**, puis vérifiez si le nouveau type de papier personnalisé est associé au nom personnalisé.

## Attribution d'un type de papier personnalisé

## Utilisation d'Embedded Web Server

Vous pouvez attribuer un nom de type de papier personnalisé à un bac lorsque vous activez ou désactivez le chaînage des bacs.

1 Ouvrez un navigateur Web, puis tapez l'adresse IP de l'imprimante dans le champ d'adresse.

### **Remarques :**

- Voir l'adresse IP de l'imprimante sur l'écran d'accueil. L'adresse IP apparaît sous la forme de quatre séries de chiffres séparées par des points, par exemple 123.123.123.123.
- Si vous utilisez un serveur proxy, désactivez-le temporairement pour charger correctement la page Web.
- 2 Cliquez sur Paramètres >Menu papier >Types personnalisés.
- **3** Sélectionnez un nom de type de papier personnalisé, puis sélectionnez un type de papier

**Remarque :** Papier est le type de papier associé par défaut à tous les noms personnalisés définis par l'utilisateur.

4 Cliquez sur Envoyer.

## A partir du panneau de commandes de l'imprimante

**1** Dans l'écran d'accueil, accédez à :

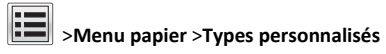

**2** Sélectionnez un nom de type de papier personnalisé, puis sélectionnez un type de papier

**Remarque :** Papier est le type de papier associé par défaut à tous les noms personnalisés définis par l'utilisateur.

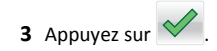

## Impression

## Impression d'un document

## Impression d'un document

- A partir du menu Papier sur le panneau de commandes de l'imprimante, définissez les paramètres Type et format de papier de manière à ce qu'ils correspondent au papier chargé.
- **2** Lancez la tâche d'impression :

### Pour les utilisateurs Windows

- a Un document étant ouvert, cliquez sur Fichier >Impression.
- b Cliquez sur Propriétés, Préférences, Options, ou Configuration.
- c Réglez les paramètres, si nécessaire.
- d Cliquez sur OK >Impression.

### Pour les utilisateurs Macintosh

- **a** Personnalisez les paramètres dans la boîte de dialogue Configuration page :
  - 1 Le document étant ouvert, cliquez sur Fichier >Configuration page.
  - **2** Choisissez le format de papier ou créez un format personnalisé correspondant au papier chargé.
  - 3 Cliquez sur OK.
- **b** Personnalisez les paramètres dans la boîte de dialogue Impression :
  - 1 Un document étant ouvert, cliquez sur Fichier >Impression Au besoin, cliquez sur le triangle de développement pour afficher davantage d'options.
  - **2** A partir de la boîte de dialogue Impression et des menus contextuels, réglez les paramètres si nécessaire.

**Remarque :** Pour l'impression sur un type de papier spécifique, réglez les paramètres de type de papier de manière à ce qu'ils correspondent au papier chargé ou sélectionnez le tiroir ou le chargeur approprié.

3 Cliquez sur Impression.

## Impression en noir et blanc

Dans l'écran d'accueil, accédez à :

> Paramètres > Paramètres d'impression > Menu Qualité >

Mode d'impression > Noir uniquement >

## Réglage de l'intensité du toner

**1** Ouvrez un navigateur Web, puis tapez l'adresse IP de l'imprimante dans le champ d'adresse.

### Remarques :

- Voir l'adresse IP de l'imprimante sur l'écran d'accueil. L'adresse IP apparaît sous la forme de quatre séries de chiffres séparées par des points, par exemple 123.123.123.123.
- Si vous utilisez un serveur proxy, désactivez-le temporairement pour charger correctement la page Web.
- 2 Cliquez sur Paramètres >Paramètres d'impression >Menu qualité >Intensité toner.
- **3** Réglez le paramètre d'intensité du toner.
- 4 Cliquez sur Envoyer.

## Utilisation de la vitesse maximale et du rendement maximal

Les paramètres Vitesse maximale et Rendement maximal permettent de choisir entre une vitesse d'impression plus rapide ou un rendement de toner plus élevé. Rendement maximal correspond au paramètre usine.

- Vitesse maximale : vous permet d'imprimer en noir ou blanc en fonction des paramètres de l'imprimante La vitesse maximale imprime en couleur à moins que l'option Noir uniquement soit sélectionnée dans le pilote de l'imprimante.
- Rendement maximal : vous permet de passer du noir à la couleur en fonction du contenu colorimétrique détecté sur chaque page. Les changements de mode fréquents peuvent ralentir l'impression si le contenu des pages est mixte.

## Utilisation du serveur Web incorporé

**1** Ouvrez un navigateur Web, puis tapez l'adresse IP de l'imprimante dans le champ d'adresse.

## Remarques :

 Voir l'adresse IP de l'imprimante sur l'écran d'accueil. L'adresse IP apparaît sous la forme de quatre séries de chiffres séparées par des points, par exemple 123.123.123.123.

- Si vous utilisez un serveur proxy, désactivez-le temporairement pour charger correctement la page Web.
- 2 Cliquez sur Paramètres >Paramètres impression >Menu configuration.
- 3 Dans la liste Util. imprim., sélectionnez Vitesse maximale ou Rendement maximal.
- 4 Cliquez sur Envoyer.

#### Utilisation du panneau de commandes de l'imprimante

1 Dans l'écran d'accueil, parcourez :

>Paramètres >Paramètres impression >Menu configuration

2 Dans la liste Util. imprim., sélectionnez Vitesse maximale ou Rendement maximal.

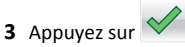

## Impression à partir d'un lecteur flash

## Impression à partir d'un lecteur flash

## Remarques :

- Avant d'imprimer un fichier PDF chiffré, vous serez invité à entrer le mot de passe du fichier à partir du panneau de commande.
- Vous ne pouvez pas imprimer des fichiers si vous ne disposez pas d'autorisations d'impression.

#### 1 Insérez un lecteur flash dans le port USB.

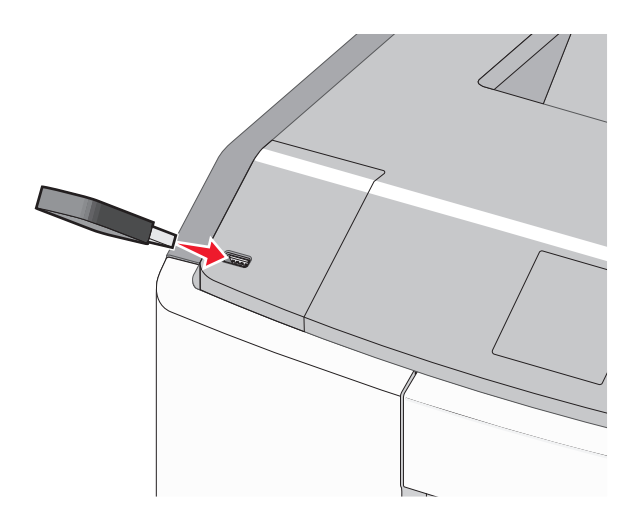

#### **Remarques**:

- Un icône de lecteur flash apparaît sur l'écran d'accueil et dans l'icône tâches suspendues quand un lecteur flash est installé.
- Si vous insérez le lecteur flash alors que l'imprimante nécessite une intervention (en cas de bourrage, par exemple), il risque d'être ignoré.
- Si vous insérez le lecteur flash pendant que l'imprimante traite d'autres travaux d'impression, le message Occupée s'affiche. Une fois le traitement de ces travaux d'impression terminé, vous devez afficher la liste des travaux suspendus pour imprimer des documents à partir du lecteur flash.

Attention — Dommages potentiels : ne touchez pas le câble USB, les adaptateurs réseau, les prises, la carte mémoire ou les zones de l'imprimante indiquées lorsque des opérations d'impression, de lecture ou d'écriture sont en cours à partir de la carte mémoire car vous risquez de perdre des données.

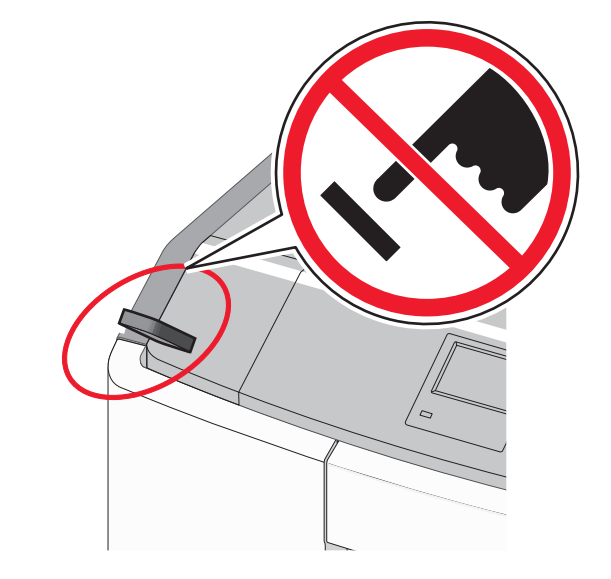

- **2** Dans le panneau de commandes de l'imprimante, appuyez sur le document à imprimer.
- **3** Appuyez sur les flèches pour spécifier le nombre de copies à imprimer, puis sur **Impression**.

#### Remarques :

- Ne retirez pas le lecteur flash du port USB avant que le document ne soit imprimé.
- Si vous laissez le lecteur flash dans l'imprimante après avoir quitté le premier écran du menu USB, vous pouvez continuer à imprimer des fichiers depuis le lecteur flash en tant que travaux suspendus.

## Lecteurs Flash et types de fichiers pris en charge

| Lecteur flash                                                                                                    | Type de fichier                                                                           |
|----------------------------------------------------------------------------------------------------|-------------------------------------------------------------------------------------------|
| De nombreux lecteurs flash sont testés et approuvés en vue<br>d'une utilisation avec l'imprimante. Pour plus d'informa-<br>tions, contactez le revendeur de l'imprimante.<br>Remarques :                                                                                       | Documents :<br>• .pdf<br>• .xps<br>Images :                                               |
| <ul> <li>Les lecteurs Flash USB à grande vitesse doivent<br/>prendre en charge la norme pleine vitesse. Les<br/>lecteurs uniquement compatibles avec les fonctionna-<br/>lités USB à faible vitesse ne sont pas pris en charge.</li> </ul>                                     | <ul> <li>.dcx</li> <li>.gif</li> <li>.JPEG ou .jpg</li> </ul>                             |
| <ul> <li>Les lecteurs flash USB doivent prendre en charge le<br/>système de fichiers FAT (File Allocation Tables). Les<br/>lecteurs formatés avec NTFS (New Technology File<br/>System) ou n'importe quel autre système de fichiers<br/>ne sont pas pris en charge.</li> </ul> | <ul> <li>.bmp</li> <li>.pcx</li> <li>.TIFF ou .tif</li> <li>.png</li> <li>.fls</li> </ul> |

## Annulation d'une tâche d'impression

## Annulation d'un travail d'impression depuis le panneau de commandes de l'imprimante

**1** Appuyez sur **Annuler le travail** sur le panneau de commandes de

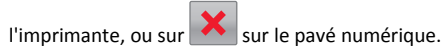

2 Appuyez sur le travail d'impression que vous souhaitez annuler, puis sur Supprimer les travaux sélectionnés.

**Remarque :** Si vous appuyez sur sur le clavier, appuyez ensuite sur **Reprendre** pour revenir à l'écran d'accueil.

## Annulation d'un travail d'impression depuis l'ordinateur

#### Pour les utilisateurs de Windows

- **1** Ouvrez le dossier Imprimantes, puis sélectionnez votre imprimante.
- **2** Dans la file d'attente d'impression, sélectionnez le travail d'impression à annuler, puis supprimez-le.

#### **Pour les utilisateurs Macintosh**

- 1 Dans Préférences système du menu Pomme, naviguez jusqu'à votre imprimante.
- **2** Dans la file d'attente d'impression, sélectionnez le travail d'impression à annuler, puis supprimez-le.

## **Elimination des bourrages**

## 200–201 bourrages papier

Bourrage papier dans l'emplacement de la cartouche de toner

**1** Ouvrez la porte avant.

Attention — Dommages potentiels : Pour éviter la surexposition des photoconducteurs à la lumière, ne laissez pas la porte avant ouverte plus de 10 minutes.

ATTENTION—SURFACE CHAUDE : l'intérieur de l'imprimante risque d'être brûlant. Evitez d'être brulé en laissant refroidir le surface chaude.

2 Tenez fermement le papier bloqué de chaque côté et extirpez-le délicatement de l'imprimante ou à l'arrière de l'emplacement de la cartouche de toner.

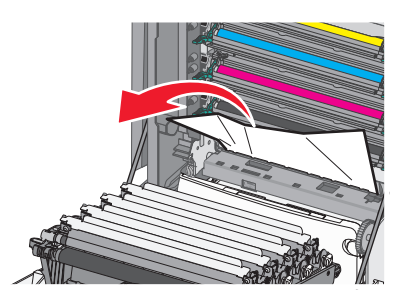

Remarque : Assurez-vous qu'il ne reste plus de morceaux de papier.

- 3 Fermez la porte avant.
- 4 En fonction du modèle, appuyez sur Continuer le déblocage ou

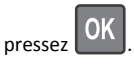

## Le bourrage de papier est localisé sous les unités de photoconducteurs :

**1** Ouvrez la porte avant.

Attention — Dommages potentiels : Pour éviter la surexposition des photoconducteurs à la lumière, ne laissez pas la porte avant ouverte plus de 10 minutes.

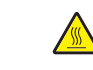

ATTENTION—SURFACE CHAUDE : l'intérieur de l'imprimante risque d'être brûlant. Evitez d'être brulé en laissant refroidir le surface chaude.

**2** Si le papier est visible sous les unités de photoconducteurs, saisissez-le fermement par les côtés et retirez-le délicatement.

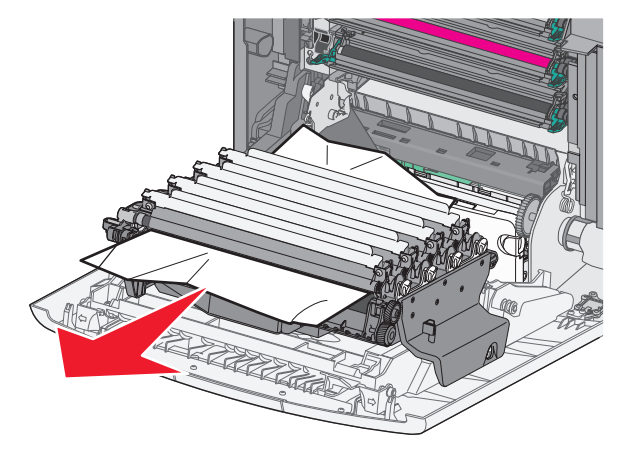

**3** Vous devez retirer les photoconducteurs si le papier est coincé dessous, les poser sur une surface plane et extraire le papier coincé.

**Attention — Dommages potentiels :** ne touchez pas le tambour du photoconducteur. Vous risquez d'altérer la qualité d'impression des prochains travaux.

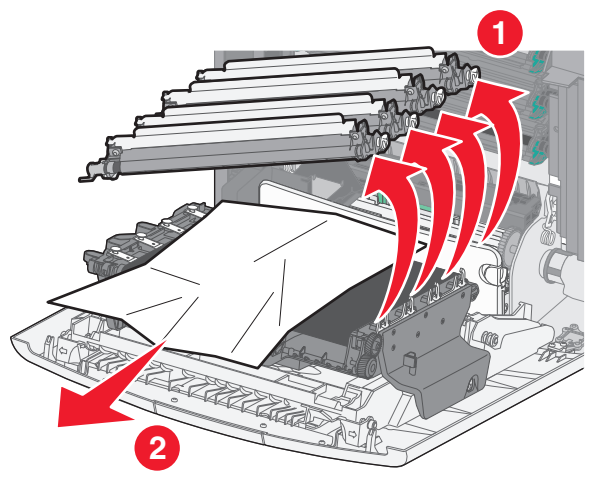

**4** Tenez fermement le papier bourré de chaque côté et retirez-le délicatement, ensuite réinstallez chaque unité de photoconducteur.

**Remarque :** Assurez-vous qu'il ne reste plus de morceaux de papier.

- 5 Fermez la porte avant.
- 6 En fonction du modèle, appuyez sur Continuer le déblocage ou

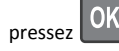

## Bourrage papier dans la zone de l'unité de fusion

**1** Ouvrez la porte avant.

Attention — Dommages potentiels : Pour éviter la surexposition des photoconducteurs à la lumière, ne laissez pas la porte avant ouverte plus de 10 minutes.

ATTENTION—SURFACE CHAUDE : l'intérieur de l'imprimante risque d'être brûlant. Evitez d'être brulé en laissant refroidir le surface chaude.

- **2** Ouvrez le capot de l'imprimante.
- 3 Localisez le papier bourré et retirez-le.
  - a Si le papier est visible sous l'unité de fusion, saisissez-le fermement par les côtés et retirez-le délicatement.

Remarque : Assurez-vous qu'il ne reste plus de morceaux de papier.

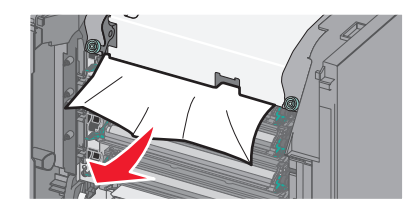

**b** Si le papier est visible sur le guide-papier de l'unité de fusion, saisissez-le fermement par les côtés et retirez-le délicatement.

Remarque : Assurez-vous qu'il ne reste plus de morceaux de papier.

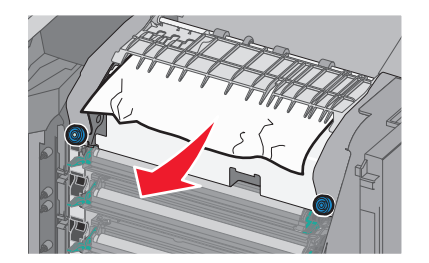

**c** Si le papier est coincé derrière l'unité de fusion, vous devez retirer cette dernière :

Attention — Dommages potentiels : Ne touchez pas le rouleau au centre de l'unité de fusion. Vous risquez d'endommager l'unité de fusion.

1 Desserrez les vis de l'unité de fusion vers la gauche dans le sens anti-horaire.

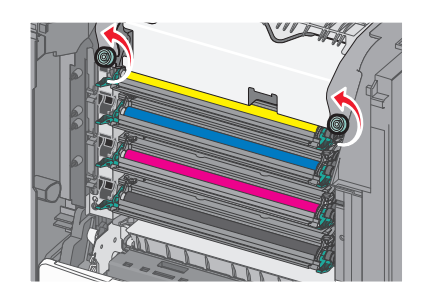

2 Utilisez les poignées situées de chaque côté, soulevez et retirez l'unité de fusion de l'imprimante.

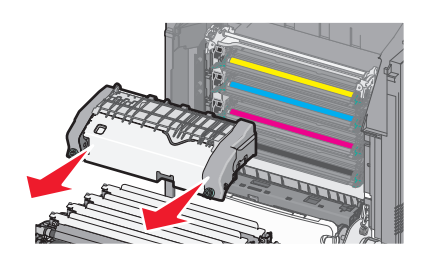

**d** Disposez l'unité de fusion sur une surface plane en veillant à ce que les vis de serrage bleues soient face à vous.

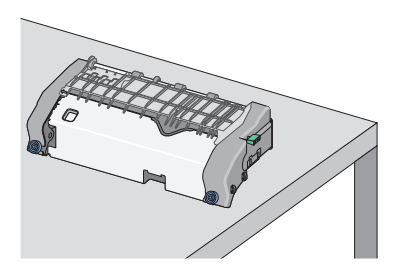

e Tirez, puis tourner le bouton vert rectangulaire dans le sens horaire pour déverrouiller la partie supérieure du guide-papier supérieur.

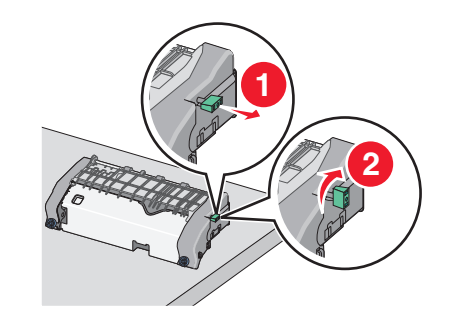

**f** Déplacez le bouton vert avec la flèche vers la gauche et soulever la partie supérieure du guide-papier.

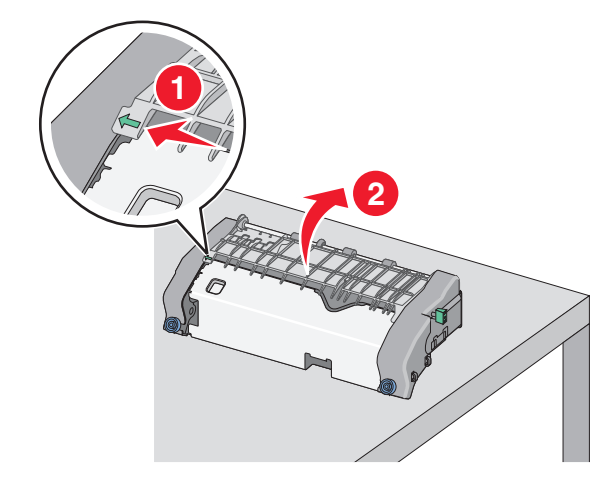

**g** Tenez fermement le papier bloqué de chaque côté et extrayezle délicatement.

**Remarque :** Assurez-vous qu'il ne reste plus de morceaux de papier.

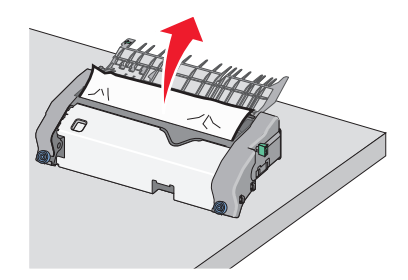

**h** Fermez la partie supérieure du guide-papier. Assurez-vous que les deux parties du guide-papier soient fermement ajustées.

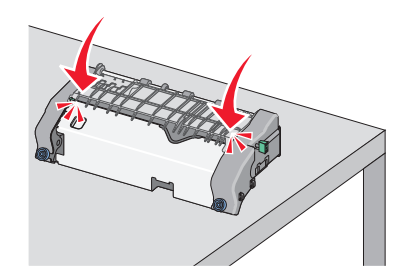

 Tirez, puis tourner le bouton vert rectangulaire dans le sens anti-horaire pour fixer solidement la partie supérieure du guide-papier.

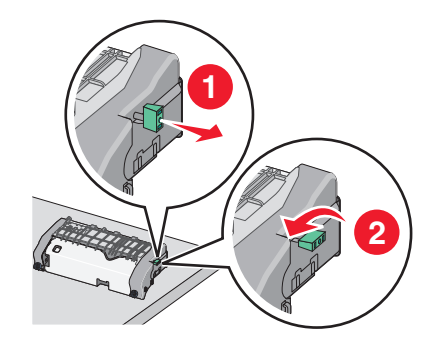

- j Réinstallez l'unité de fusion :
  - 1 Alignez l'unité de fusion à l'aide des poignées situées de chaque côté, puis insérez-la dans l'imprimante.

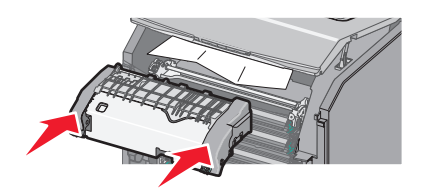

2 Resserrez les vis dans le sens horaire pour fixer correctement l'unité de fusion.

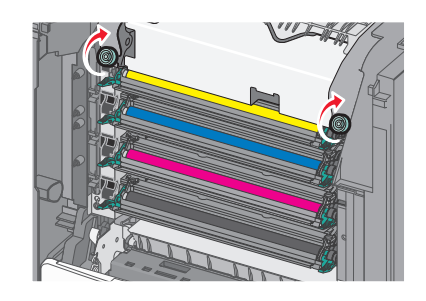

- **4** Fermez le capot supérieur, puis fermez ensuite la porte frontale de l'imprimante.
- 5 En fonction du modèle, appuyez sur **Continuer le déblocage** ou

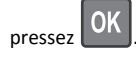

## 202–203 bourrages papier

Si le papier bloqué est visible dans le réceptacle standard, saisissez-le fermement par les côtés et retirez-le délicatement.

**Remarque :** Assurez-vous qu'il ne reste plus de morceaux de papier.

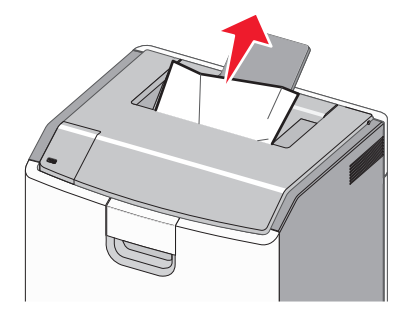

## Bourrage papier dans la zone de l'unité de fusion

**1** Ouvrez la porte avant.

Attention — Dommages potentiels : Pour éviter la surexposition des photoconducteurs à la lumière, ne laissez pas les portes avant ouvertes plus de 10 minutes.

ATTENTION—SURFACE CHAUDE : l'intérieur de l'imprimante risque d'être brûlant. Evitez d'être brulé en laissant refroidir le surface chaude.

- **2** Ouvrez le capot de l'imprimante.
- **3** Localisez le papier bourré et retirez-le.
  - a Si le bourrage de papier est visible sous l'unité de fusion, saisissez-le fermement par les côtés et retirez-le délicatement.

**Remarque :** Assurez-vous qu'il ne reste plus de morceaux de papier.

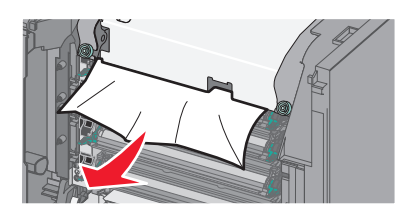

**b** Si le bourrage de papier est visible sur le guide-papier de l'unité de fusion, saisissez-le fermement par les côtés et retirez-le délicatement.

**Remarque :** Assurez-vous qu'il ne reste plus de morceaux de papier.

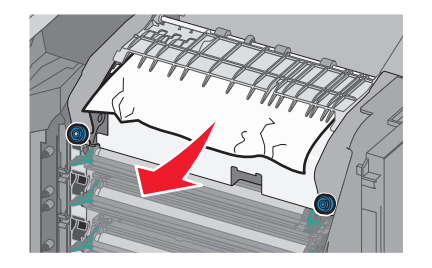

**c** Si le bourrage de papier est coincé derrière l'unité de fusion, vous devez retirer cette dernière :

Attention — Dommages potentiels : Ne touchez pas le rouleau au centre de l'unité de fusion. Vous risquez d'endommager l'unité de fusion.

1 Desserrez les vis de l'unité de fusion vers la gauche dans le sens anti-horaire.

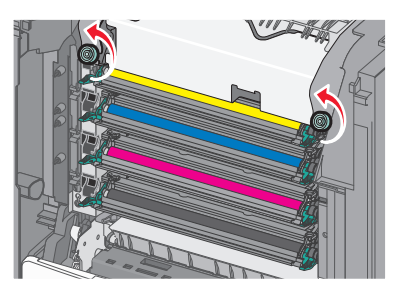

**2** Utilisez les poignées situées de chaque côté, soulevez et retirez l'unité de fusion de l'imprimante.

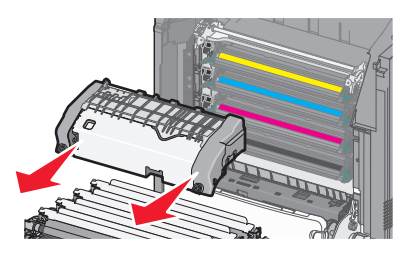

**d** Disposez l'unité de fusion sur une surface plane en veillant à ce que les vis de serrage bleues soient face à vous.

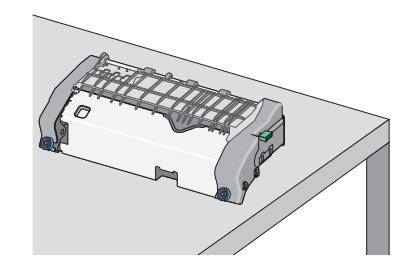

e Tirez, puis tourner le bouton vert rectangulaire dans le sens horaire pour déverrouiller la partie supérieure du guide-papier supérieur.

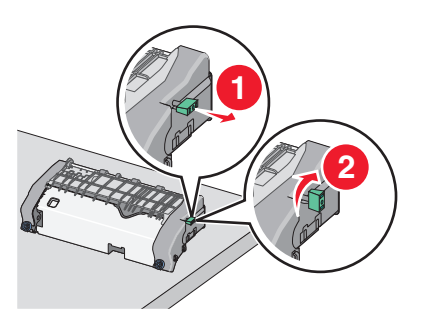

**f** Déplacez le bouton vert avec la flèche vers la gauche et soulever la partie supérieure du guide-papier.

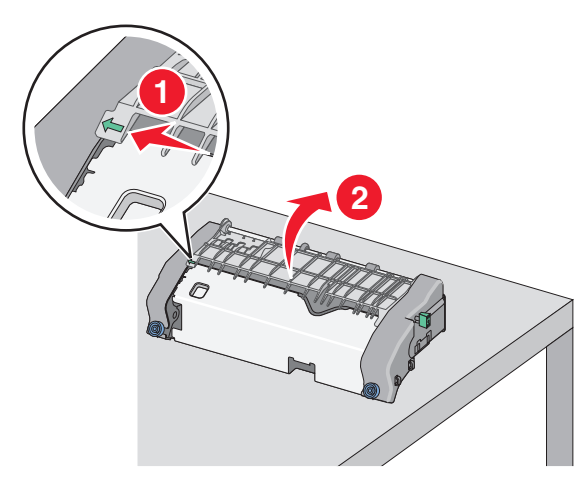

**g** Tenez fermement le papier bloqué de chaque côté et extrayezle délicatement.

**Remarque :** Assurez-vous qu'il ne reste plus de morceaux de papier.

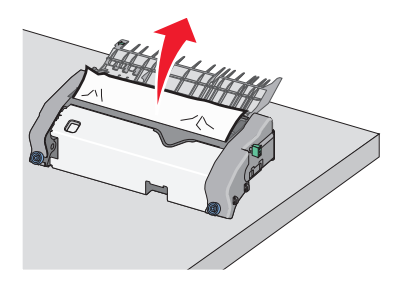

**h** Fermez la partie supérieure du guide-papier. Assurez-vous que les deux parties du guide-papier soient fermement ajustées.

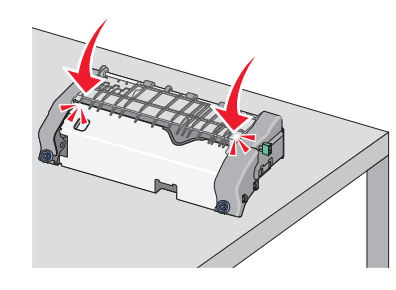

i Tirez, puis tourner le bouton vert rectangulaire dans le sens anti-horaire pour fixer solidement la partie supérieure du guide-papier.

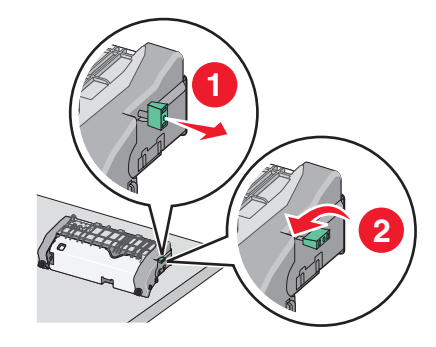

**j** Réinstallez l'unité de fusion :

1 Alignez l'unité de fusion à l'aide des poignées situées de chaque côté, puis insérez-la dans l'imprimante.

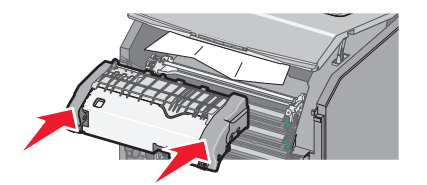

**2** Resserrez les vis dans le sens horaire pour fixer correctement l'unité de fusion.

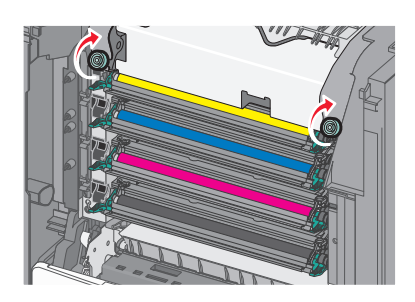

- 4 Fermez le capot supérieur, puis fermez ensuite la porte frontale de l'imprimante.
- 5 En fonction du modèle, appuyez sur Continuer le déblocage ou

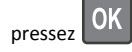

## Bourrage papier au niveau du capot supérieur

**1** Ouvrez la porte avant.

Attention — Dommages potentiels : Pour éviter la surexposition des photoconducteurs à la lumière, ne laissez pas les portes avant ouvertes plus de 10 minutes.

ATTENTION—SURFACE CHAUDE : l'intérieur de l'imprimante risque d'être brûlant. Evitez d'être brulé en laissant refroidir le surface chaude.

- **2** Ouvrez le capot de l'imprimante.
- **3** Tenez fermement le papier bloqué de chaque côté et extrayez-le délicatement.

**Remarque :** Assurez-vous qu'il ne reste plus de morceaux de papier.

4 Fermez le capot supérieur, puis fermez ensuite la porte frontale de l'imprimante.

5 En fonction du modèle, appuyez sur **Continuer le déblocage** ou

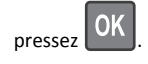

## 24x bourrage papier

## Bourrage papier dans le tiroir 1

**1** Ouvrez le bac 1.

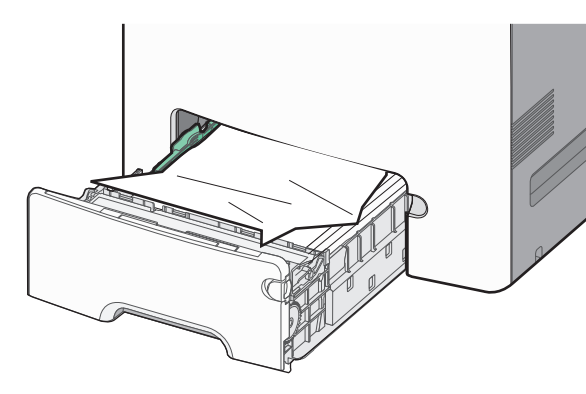

2 Tenez fermement le papier bloqué de chaque côté et extrayez-le délicatement.

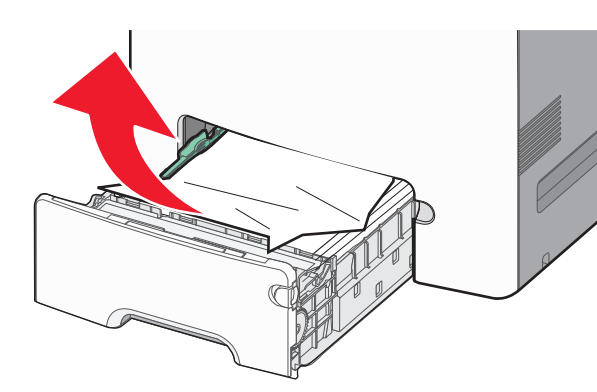

**Remarque :** Assurez-vous qu'il ne reste plus de morceaux de papier.

- **3** Fermez le tiroir 1.
- 4 En fonction du modèle, appuyez sur **Continuer le déblocage** ou

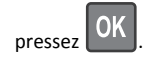

## Bourrage papier dans l'un des tiroirs en option

- **1** Ouvrez le bac indiqué.
- **2** Tenez fermement le papier bloqué de chaque côté et extrayez-le délicatement.

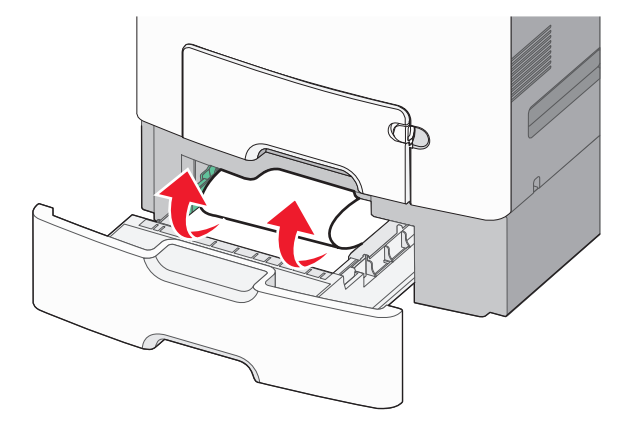

**Remarque :** Assurez-vous qu'il ne reste plus de morceaux de papier.

- 3 Fermez le tiroir.
- 4 En fonction du modèle, appuyez sur Continuer le déblocage ou

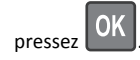

## 250 bourrage papier

1 Appuyez sur le levier de relâchement de papier, puis retirez les pages coincées du chargeur multifonction.

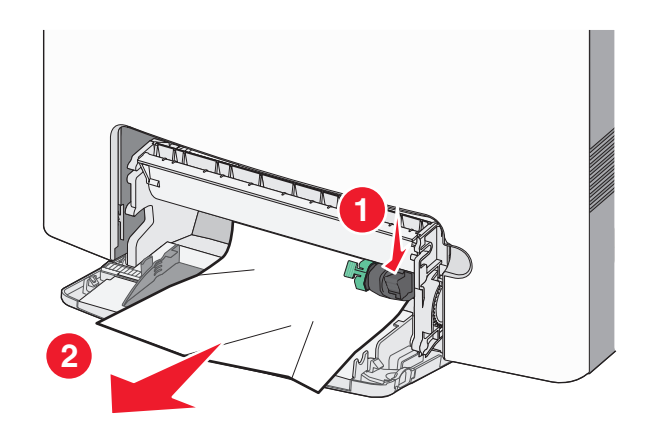

**Remarque :** Assurez-vous qu'il ne reste plus de morceaux de papier.

- 2 Chargez du papier neuf dans le chargeur multifonction.
- 3 En fonction du modèle, appuyez sur **Continuer le déblocage** ou

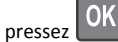